ılıılı cısco

**Deployment Guide** 

# Cisco Virtual Office—AAA Deployment with Cisco Secure Access Control Server 5

**Deployment Guide** 

August 2011

# Contents

| Introduction                                                                |  |
|-----------------------------------------------------------------------------|--|
| Cisco Secure ACS Version 5 Overview                                         |  |
| Standalone Appliance<br>Cisco Secure ACS Version 5 Graphical User Interface |  |
| Cisco Secure ACS Version 5 Configuration for Cisco Virtual Office           |  |
| Installing a Certificate                                                    |  |
| Migration from Cisco Secure ACS 4.x to 5.x (Optional)                       |  |
| Setting Up Network Devices                                                  |  |
| Adding User Groups                                                          |  |
| Adding New Users                                                            |  |
| Creating Authorization Policies                                             |  |
| Access Policies                                                             |  |
| 802.1x Configuration for EAP-TLS (Certificate Authentications)              |  |
| Wireless and SDP Profiles                                                   |  |
| Resources                                                                   |  |

# Introduction

This deployment guide provides information on how to set up the Cisco<sup>®</sup> Secure Access Control Server (ACS) Version 5 for the Cisco Virtual Office solution. This guide uses screenshots taken from Cisco Secure ACS 5.2, but steps for deployment, as well as the interface, are similar for any Cisco Secure ACS Version 5.x. This guide will refer to Cisco Secure ACS Version 5 or Cisco Secure ACS 5.x to include all releases within Version 5.

Please refer to the Cisco Virtual Office overview (<u>http://www.cisco.com/go/cvo</u>) for more information about the solution, its architecture, and all the related components. For a more thorough explanation of Cisco Secure ACS 5.x, please refer to the user guide at:

http://www.cisco.com/en/US/docs/net\_mgmt/cisco\_secure\_access\_control\_system/5.2/user/guide/acsuserguide.ht ml

# Cisco Secure ACS Version 5 Overview

The new Cisco Secure Access Control Server is an improved way to perform authentication, authorization, and accounting (AAA). The Cisco Secure ACS Version 5 is more granular to allow greater flexibility in authentication. Users authenticate against rules created by administrators. These rules contain conditions such as time and date, group the user is in, and even the group the device is in.

Cisco offers two installation options for Cisco Secure ACS Version 5: a dedicated standalone appliance and a VMware ESX image. Their requirements follow:

Standalone Appliance

- ACS 1121 Appliance: Intel Xeon @ 2.66 GHz, (Quad Core), 4-GB memory, 500-GB hard drive (2 x 250 GB)
- VMware Requirements: VMware ESX 3.5 or 4.0; Intel Core 2 @ 2.13 GHz; 4-GB memory, Minimum 512-GB hard drive

Cisco Secure ACS Version 5 Graphical User Interface This section discusses the Cisco Secure ACS Version 5 GUI.

Figure 1 shows the My Workplace tab of Cisco Secure ACS Version 5. This window is displayed after you log into the Cisco Secure ACS GUI. The content of the My Workplace tab is shown in the main window of the ACS GUI. The tabs on the left are for configuration.

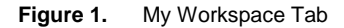

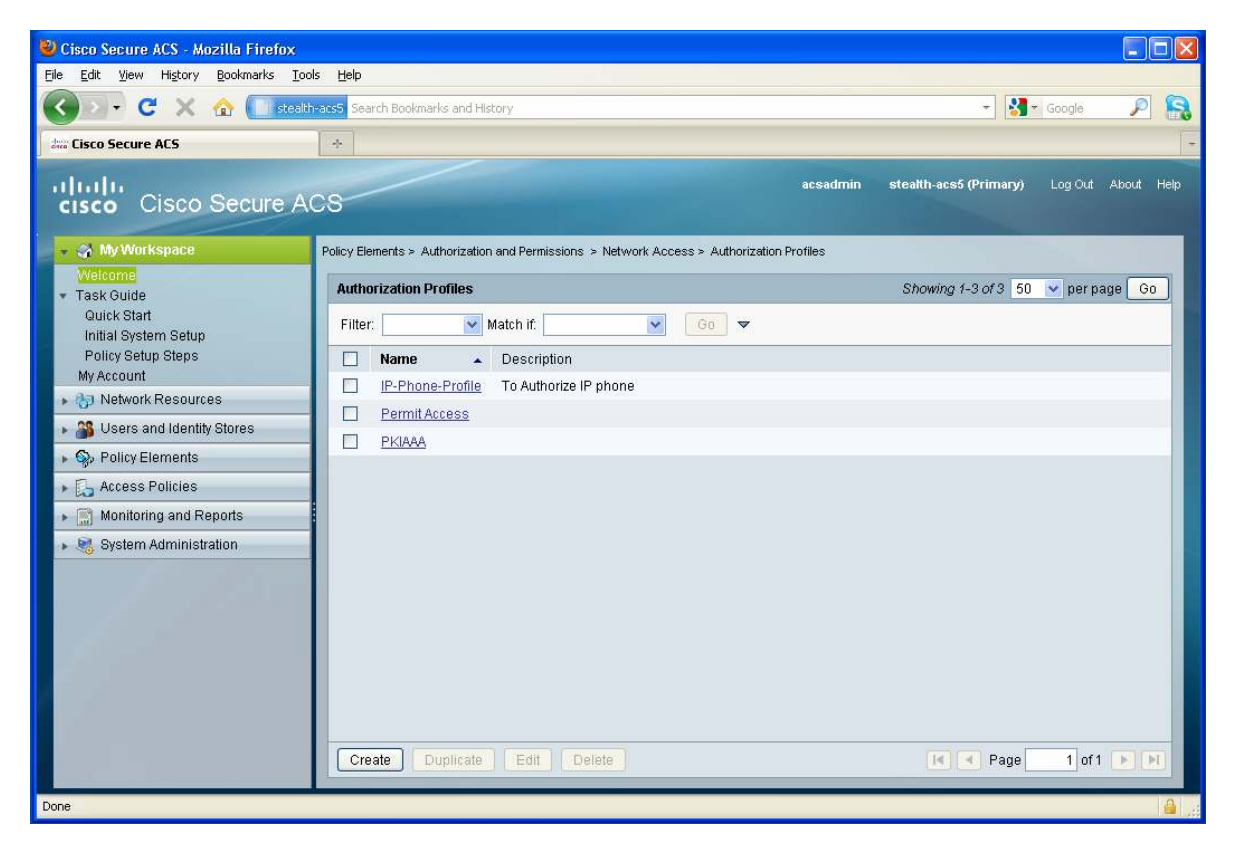

Figure 2 shows the Network Resources tab, which includes the Network Device Groups, where devices that are allowed to use the AAA for authentication of users are listed.

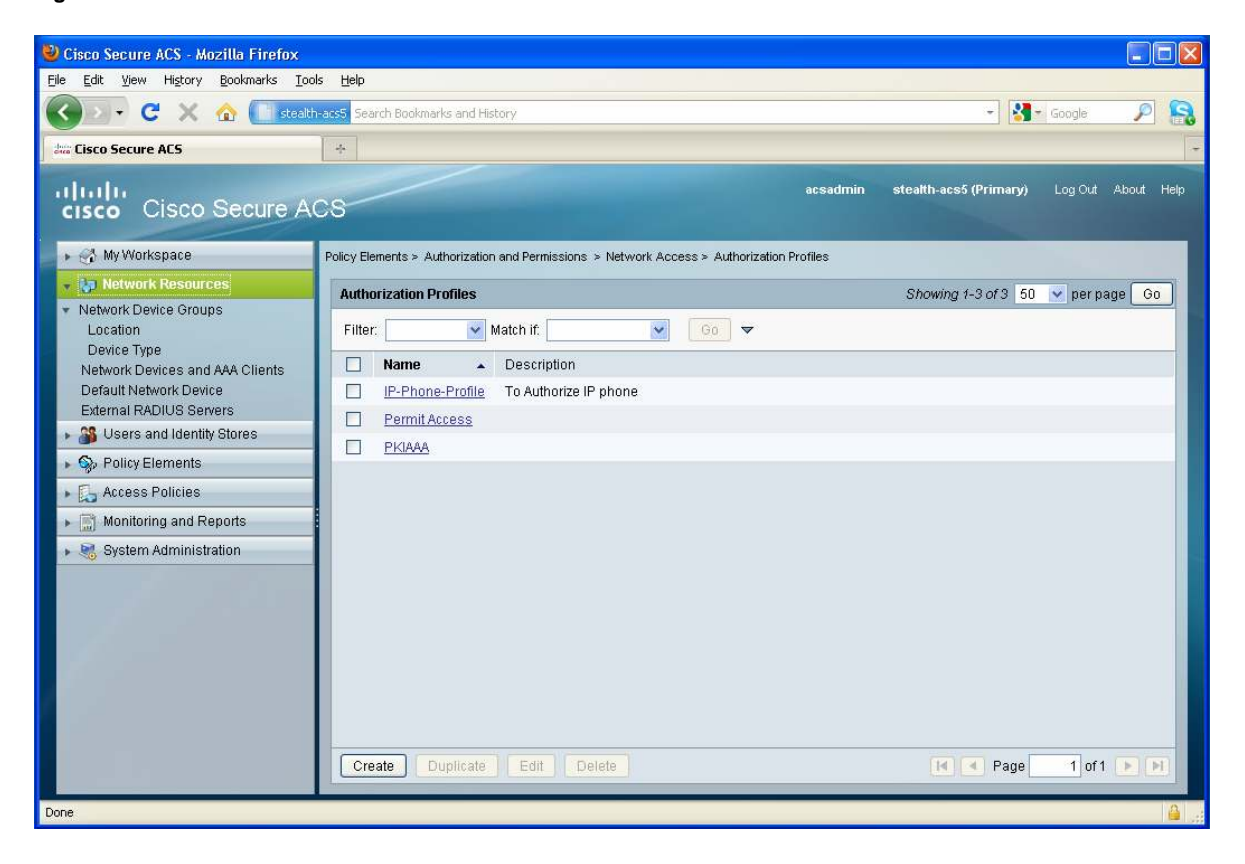

#### Figure 2. Network Resources

Figure 3 shows the Users and Identity Stores tab, where users and devices can be created. Users can also be imported from LDAP or Microsoft Active Directory.

🕹 Cisco Secure ACS - Mozilla Firefox Eile Edit View History Bookmarks Tools Help 🔇 🔊 🔹 😋 📉 🏠 🚺 stealth-acs5 Search Bookmarks and History - Soogle P 🔒 ÷ tisco Secure ACS cisco Cisco Secure ACS acsadmin stealth-acs5 (Primary) Log Out About Help 🕨 😚 My Workspace Policy Elements > Authorization and Permissions > Network Access > Authorization Profiles ▶ 🎲 Network Resources **Authorization Profiles** Showing 1-3 of 3 50 💌 per page 😡 👻 🎒 Users and Id Filter: 🖌 🚺 🗢 👻 Match if: Identity Groups . Internal Identity Stores Name - Description Users IP-Phone-Profile To Authorize IP phone Hosts Permit Access External Identity Stores LDAP Active Directory RSA SecurID Token Servers RADIUS Identity Servers Certificate Authorities Certificate Authentication Profile Identity Store Sequences Solicy Elements Access Policies ▶ 📄 Monitoring and Reports 🕨 🍓 System Administration Create Duplicate Edit Delete 14 🔍 Page 1 of 1 💽 🕅 Done

Figure 3. Users and Identity Store

Figure 4 shows the Policy Elements tab; policy elements are used to create conditions that users have to meet in order to be given privileges.

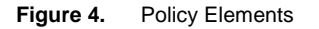

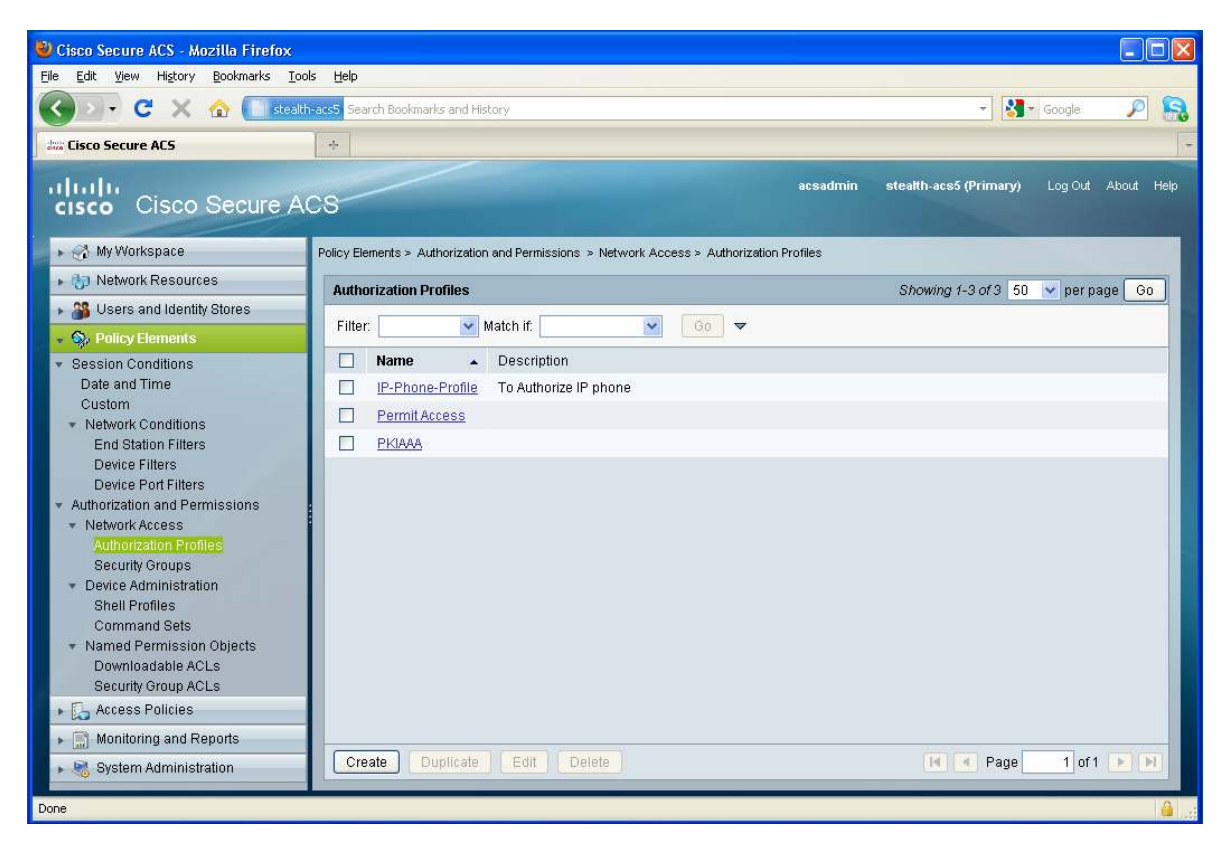

Figure 5 shows the Access Policies tab; access policies are used to create rules. The rules are created using the condition in the Policy Elements tab.

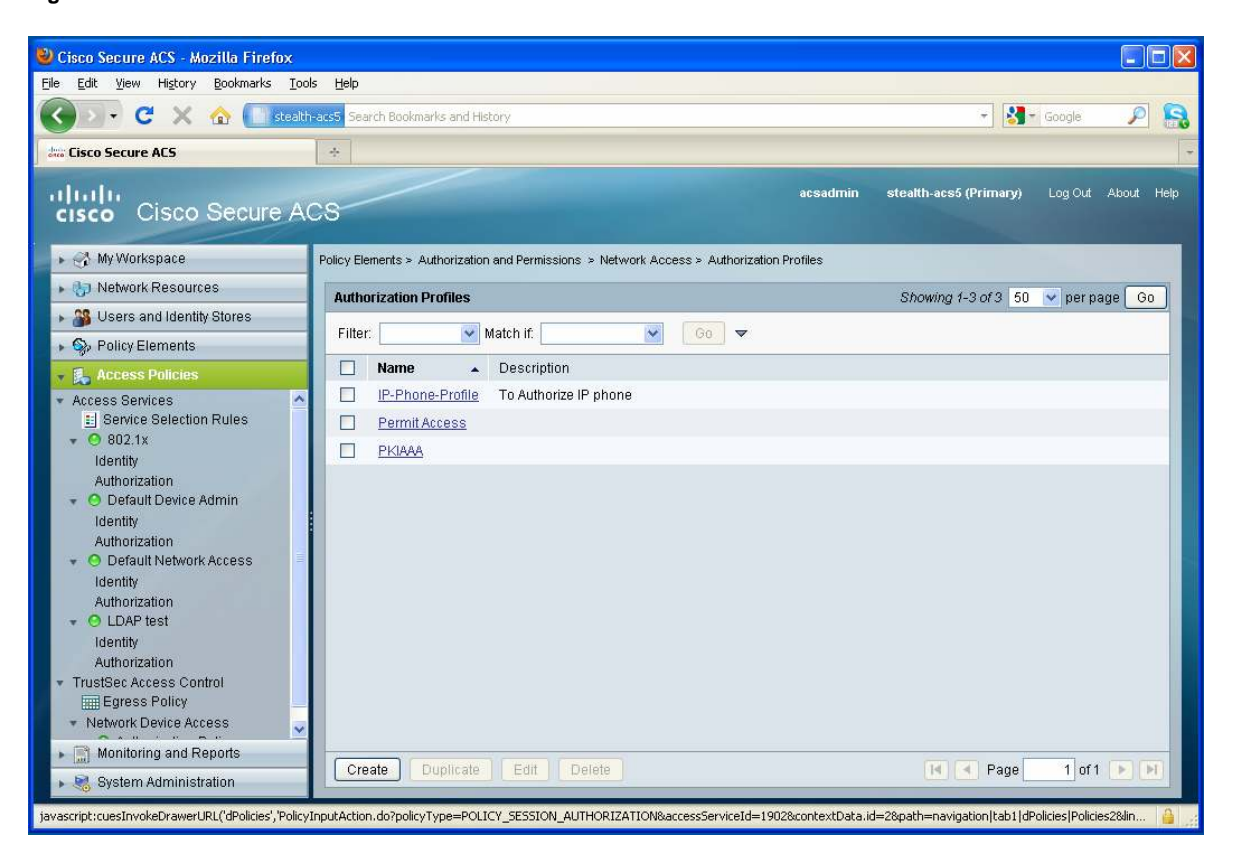

Figure 5. Access Policies

Figure 6 shows the Monitoring and Reports tab. Click **the Launch Monitoring & Report Viewer** tab to open a new window that has logging and monitoring capabilities.

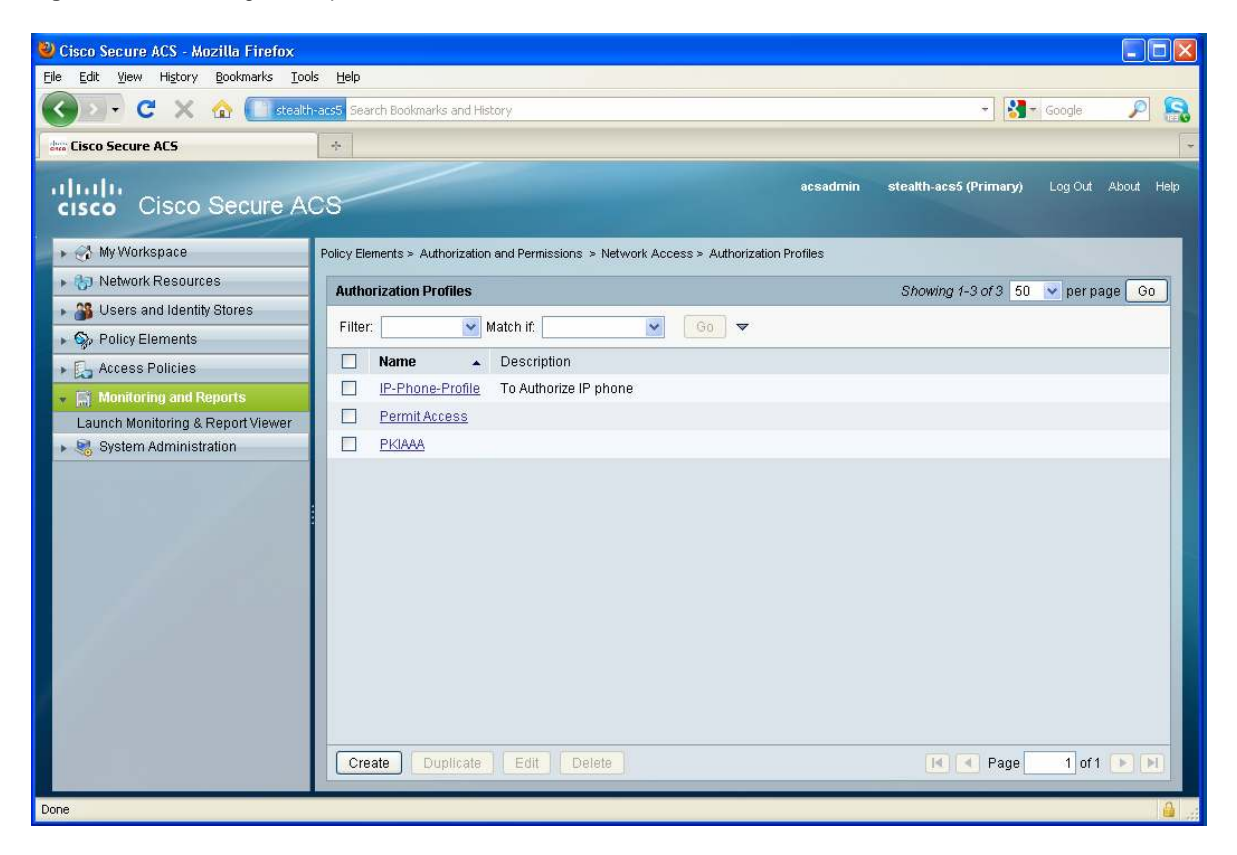

Figure 6. Monitoring and Reports

Figure 7 shows the Monitoring window, which gives information on alarms, reports, and pass/failed authentication attempts.

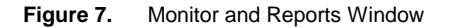

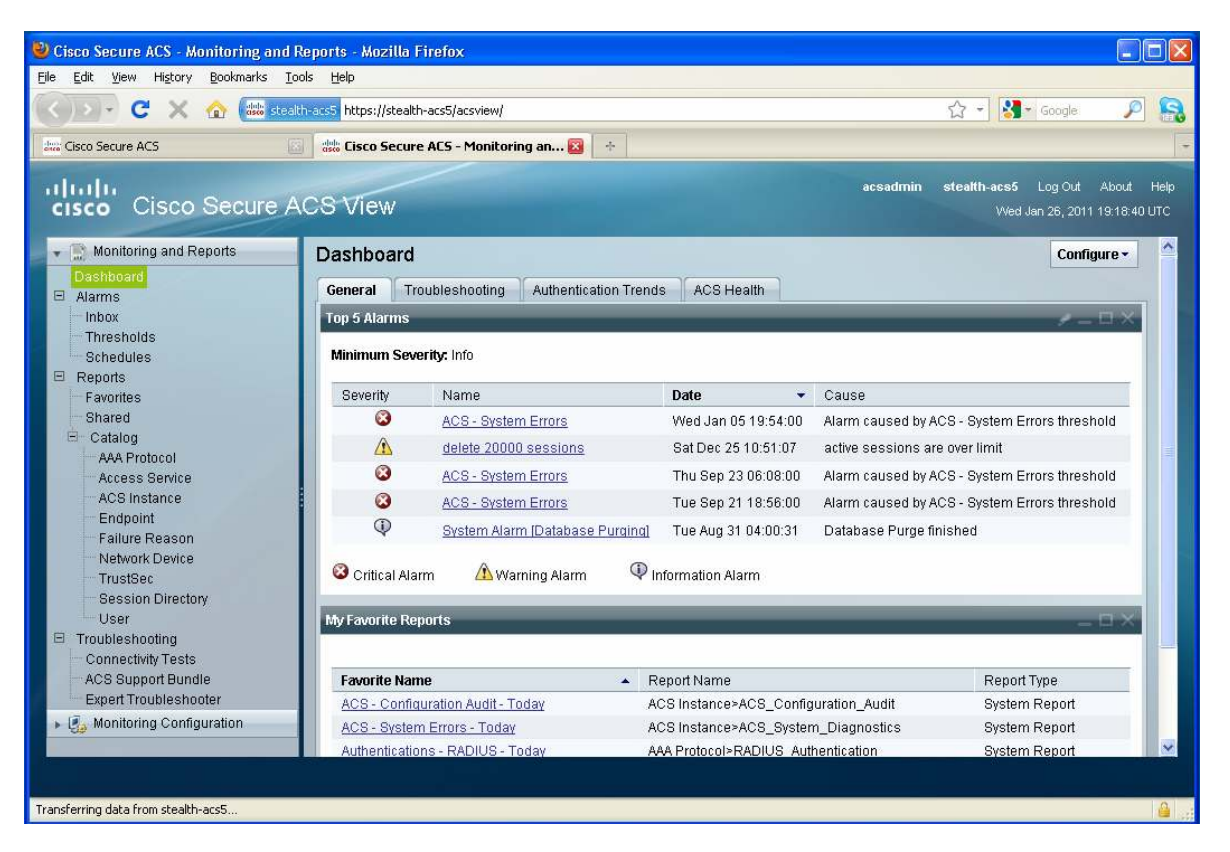

Figure 8 shows the System Administration tab. This tab contains configuration options to manage the system, operation configurations, logging configuration, and licensing.

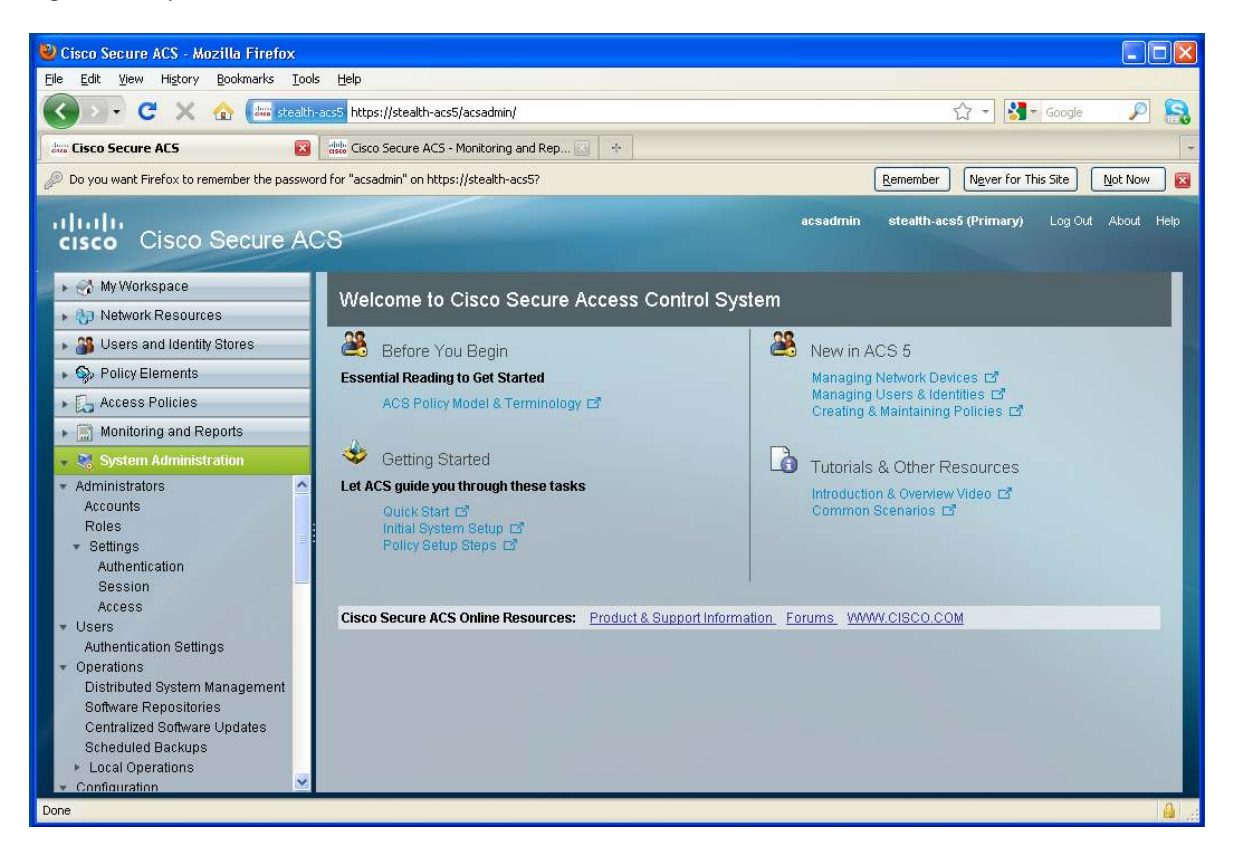

Figure 8. System Administration

# Cisco Secure ACS Version 5 Configuration for Cisco Virtual Office

The Cisco Secure Access Control Server (ACS) requires configuration upon installation for proper functioning. The following section details the configuration required to interoperate with Cisco Virtual Office. If ManageExpress Virtual Office (MEVO) software is used, this ACS configuration should be done before configuration of MEVO.

# Installing a Certificate

Most of the EAP protocols require the use of a certificate to authenticate the ACS server. In Cisco Virtual Office, 802.1x and wireless authentication use EAP protocols, and installation of a certificate on the ACS is required.

Multiple certificates can be installed in Cisco Secure ACS Version 5. Figure 9 shows where to install the certificate: Go to System Administration  $\rightarrow$  Local Server Certificates  $\rightarrow$  Local Certificates and click Add.

| 🥹 Cisco Secure ACS - Mozilla Firefox                                                                                                    |                 |                         |        |                   |                              |                  |                       |                    |
|----------------------------------------------------------------------------------------------------|-----------------|-------------------------|--------|-------------------|------------------------------|------------------|-----------------------|--------------------|
| <u>File Edit View History Bookmarks Too</u>                                                                                                    | ls <u>H</u> elp |                         |        |                   |                              |                  |                       |                    |
| 🔇 🛛 🗸 C 🗙 🏠 🔤 stealt                                                                                                    | n-acs5 http     | s://stealth-acs5/acsadr | min/   |                   |                              |                  | 습 - 🚷 -               | Google 🔎 🔝         |
| dua Cisco Secure ACS                                                                                                    | 4               |                         |        |                   |                              |                  |                       | -                  |
| cisco Cisco Secure A                                                                                                    | CS              |                         |        |                   |                              | acsadmin s       | tealth-acs5 (Primary) | Log Out About Help |
| 🕨 🚭 My Workspace                                                                                                    | System A        | dministration > Configu | ration | > Local Server Ce | ertificates > Local Certific | ates             |                       |                    |
| Network Resources                                                                                                    | Local           | Certificates            |        |                   |                              |                  | Showing 1-2 of 2 50   | 🗸 per page 🛛 🖌     |
| Boliny Elements                                                                                                    | Filter:         |                         | ~      | Match if:         | Go                           | ] ▼              |                       |                    |
| Control Policy Elements     Access Policies                                                                                                    |                 | Friendly Name           | *      | Issued To         | Issued By                    | Valid From       | Valid To (Expiration) | Protocol           |
| Monitoring and Reports                                                                                                    |                 | stealth-acs5            |        | stealth-acs5      | stealth-acs5                 | 12:50 09.01.2010 | 12:50 09.01.2011      | Managemer          |
| 🔹 💐 System Administration                                                                                                    |                 | stealthacs5             |        | stealthacs5       | beta-ca.cisco.com            | 02:28 05.03.2010 | 02:38 05.03.2011      | EAP                |
| Internal Hosts   Local Server Certificates  Local Certificates  Outstanding Signing Requests  Log Configuration  Remote Log Targets Local Log Target  Logging Categories Global Per-Instance Log Collector Log Message Catalog  Licensing  Downloads |                 |                         |        |                   |                              |                  |                       |                    |
| Migration Utility                                                                                                    | <               |                         | ~      |                   | 101                          |                  |                       | >                  |
| User Change Password<br>Sample Python Scripts                                                                                                    | Add             | Edit Delet              | e      | Export            |                              |                  | Page                  | 1 of 1 🕨 📕         |
| Done                                                                                                    |                 |                         |        |                   |                              |                  |                       | 🔒 .a               |

Figure 9. System Administration Local Certificates

Select Generate a Certificate Signing Request, and click **Next**, as shown in Figure 10.

Figure 10. Generate Certificate Request

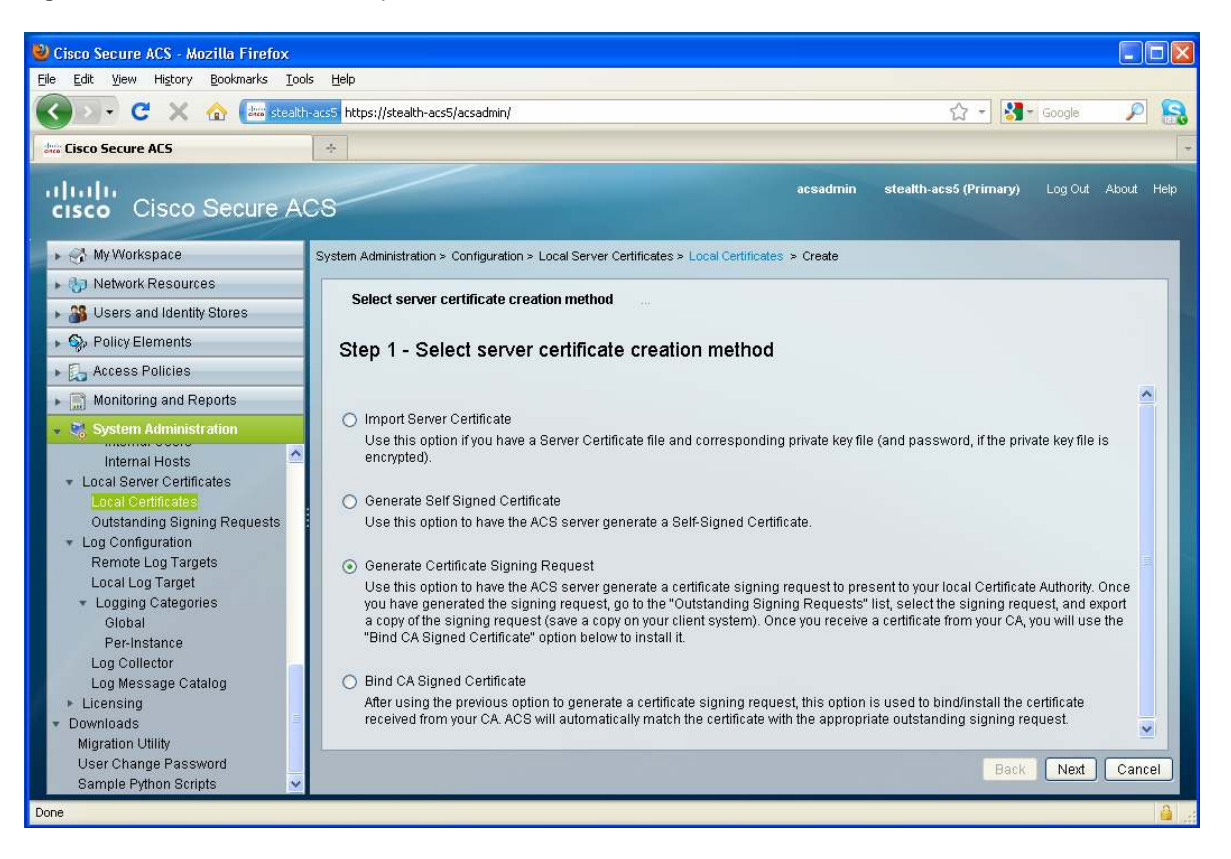

Fill in the Certificate Subject box and select the key length, as shown in Figure 11. The Certificate Subject should contain at least the parameter "CN", which is the common name or hostname of the ACS server.

The Key Length should be at least 1024 bits long.

Click Finish.

A window will pop up to download a text file with the certificate request. Use this certificate request to generate a new certificate.

If you are using Microsoft Certificate Authority, go to <u>http://IP\_Certificate\_Authority/certsrv</u> and go to **Request a Certificate** -> Advanced Certificate Request. Copy and paste the certificate request and click Submit. Then download the certificate.

For other certificate authorities, please refer to the specific documentation for that certificate authority.

Figure 11. Certificate Parameters

| 🕹 Cisco Secure ACS - Mozilla Firefox                                                                                                    |                            |                    |
|----------------------------------------------------------------------------------------------------|----------------------------|--------------------|
| Eile Edit Yiew History Bookmarks Tools Help                                                                                                    |                            |                    |
| 🚱 🕞 C 🗶 🏠 🚈 steakth-acs5 https://steakth-acs5/acsadmin/                                                                                                    | ☆ - 🚼 -                    | Google 🔎 🔒         |
| dens Cisco Secure ACS                                                                                                    |                            | -                  |
| cisco Secure ACS                                                                                                    | nin stealth-acs5 (Primary) | Log Out About Help |
| F 🖓 My Workspace System Administration > Configuration > Local Server Certificates > Local Certificates > Create                                                                                                    |                            |                    |
| ▶ 😓 Network Resources                                                                                                    |                            |                    |
| Select server certificate creation method     Generate Certificate Signing Requir     Select server certificate creation method                                                                                                    | est                        |                    |
| Step 2 - Generate Certificate Signing Request                                                                                                    |                            |                    |
| Construct Continued Continued C |                            |                    |
| Fin Monitoring and Reports CN=                                                                                                    |                            |                    |
| 👻 👷 System Administration 🧧 Key Length: 1024 💌                                                                                                    |                            |                    |
| Internal Hosts Digest to Sign with: SHA1                                                                                                    |                            |                    |
| ▼ Local Server Certificates                                                                                                    |                            |                    |
| Local Certificates                                                                                                    |                            |                    |
| Utstanding Signing Requests                                                                                                    |                            |                    |
| Remote Log Targets                                                                                                    |                            |                    |
| Local Log Target                                                                                                    |                            |                    |
| Logging Categories                                                                                                    |                            |                    |
| Per-Instance                                                                                                    |                            |                    |
| Log Collector                                                                                                    |                            |                    |
| Log Message Catalog                                                                                                    |                            |                    |
| Licensing     Downloade                                                                                                    |                            |                    |
| Migration Utility                                                                                                    |                            |                    |
| User Change Password                                                                                                    | Back                       | Einish Cancel      |
| Sample Python Scripts                                                                                                    | Datk                       |                    |
| Done                                                                                                    |                            | <b>∂</b> ,:        |

Retrieve the certificate from the certificate authority.

After the certificate is downloaded, go to System Administration  $\rightarrow$  Local Certificates  $\rightarrow$  Bind CA Signed Certificate, and select Next, as shown in Figure 12.

Figure 12. Bind CA Signed Certificate

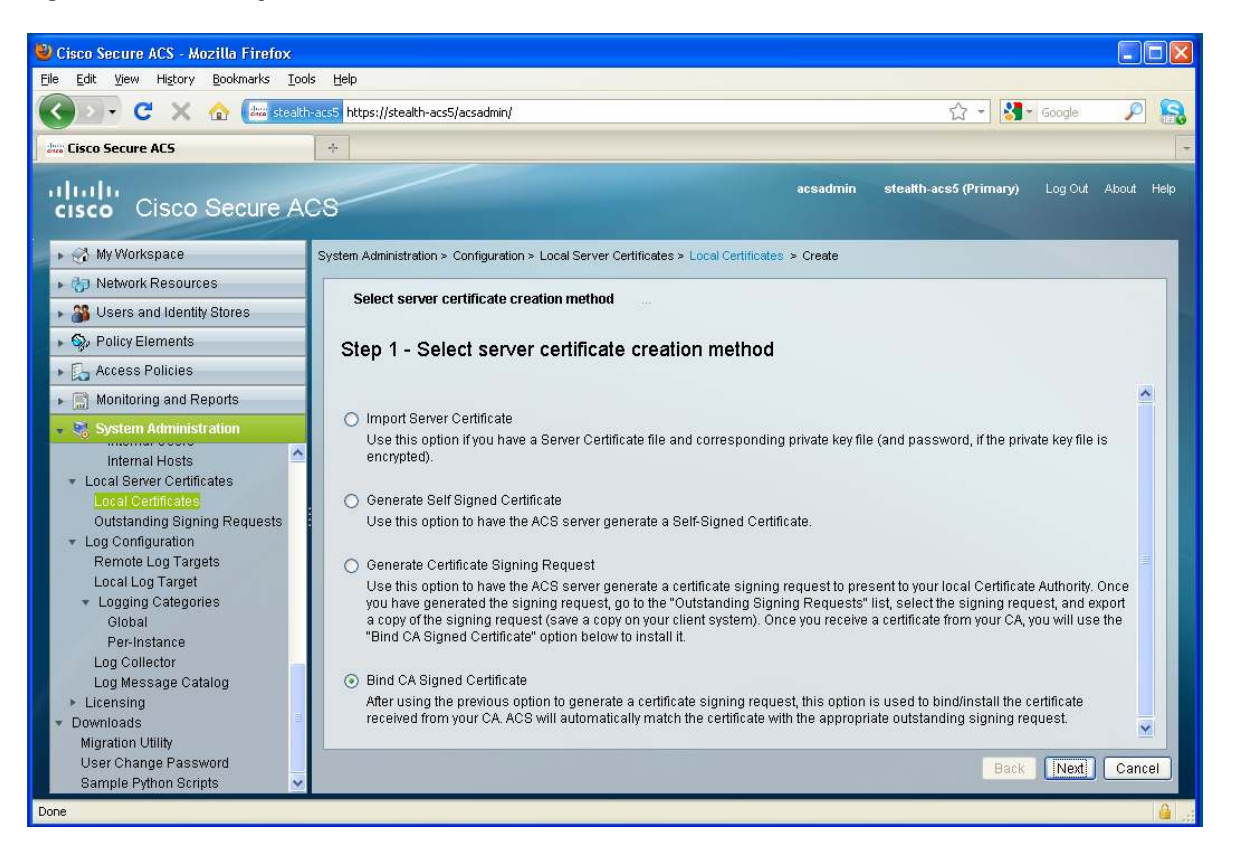

Select Browse and choose the certificate that was downloaded.

Check the appropriate protocols in the Protocol section; the certificate will be used for those protocols selected.

As shown in Figure 13, for certificate-based user authentication, select the EAP option.

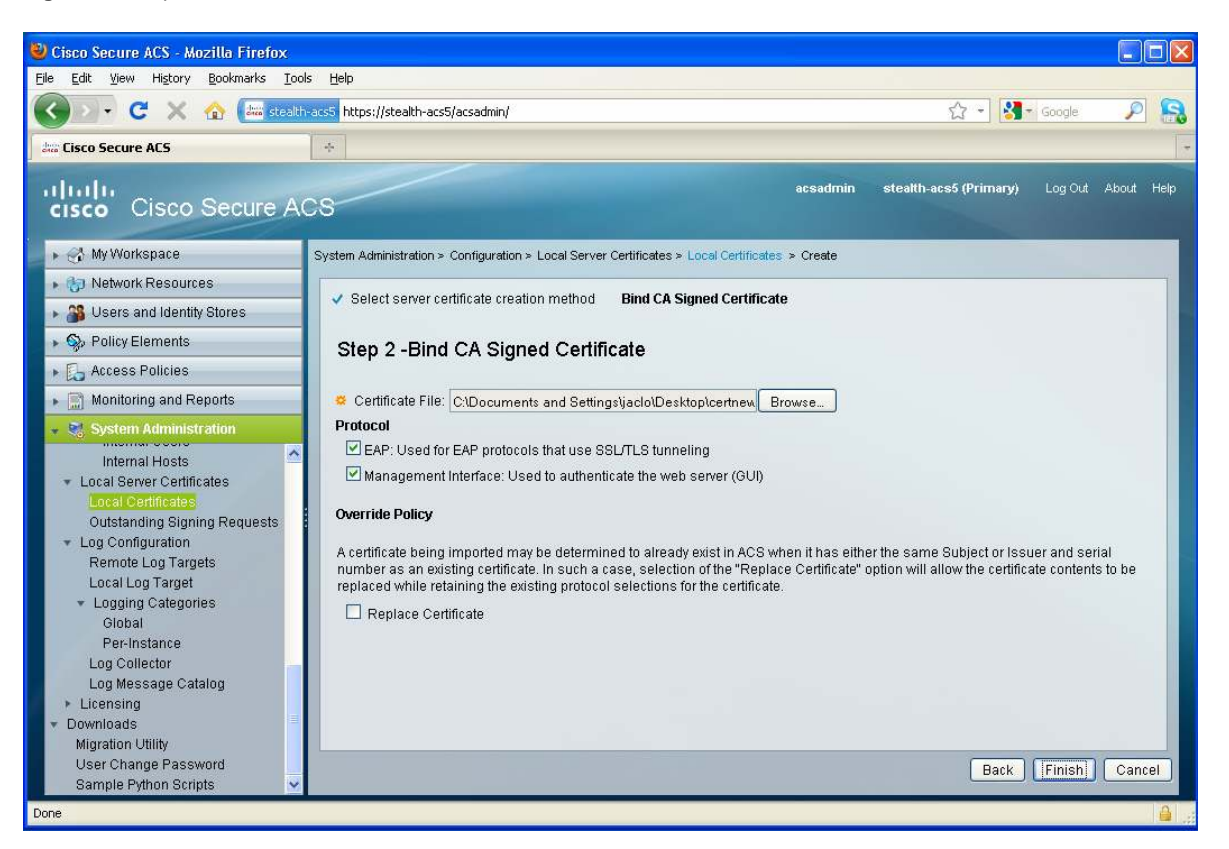

Figure 13. Upload Certificate

Click **Finish** to complete the certificate installation. Click **Local Certificates** on the left again, and make sure the certificate appears under Local Certificates and is in a valid state.

### Migration from Cisco Secure ACS 4.x to 5.x (Optional)

This section discusses the migration from Cisco Secure ACS Version 4 to Cisco Secure ACS Version 5.

Migration can be done **only** if the original Cisco Secure ACS Version 4 is installed on a Microsoft Windows server. If the original ACS is purchased as an appliance, then the database must first be replicated to an ACS running on a Microsoft Windows server. The ACS installed on the Microsoft Windows Server must also match the ACS version installed on the appliance.

To begin migration, you need the migration tool. From the Microsoft Windows server installed with the original Cisco Secure ACS Version 4, open a browser and log into the Cisco Secure ACS Version 5 GUI; e.g., <u>https://acs5</u>.

Go to System Administration  $\rightarrow$  Downloads  $\rightarrow$  Migration Utility, as shown in Figure 14.

Click Migration application files.

Figure 14. Migration Utility Download

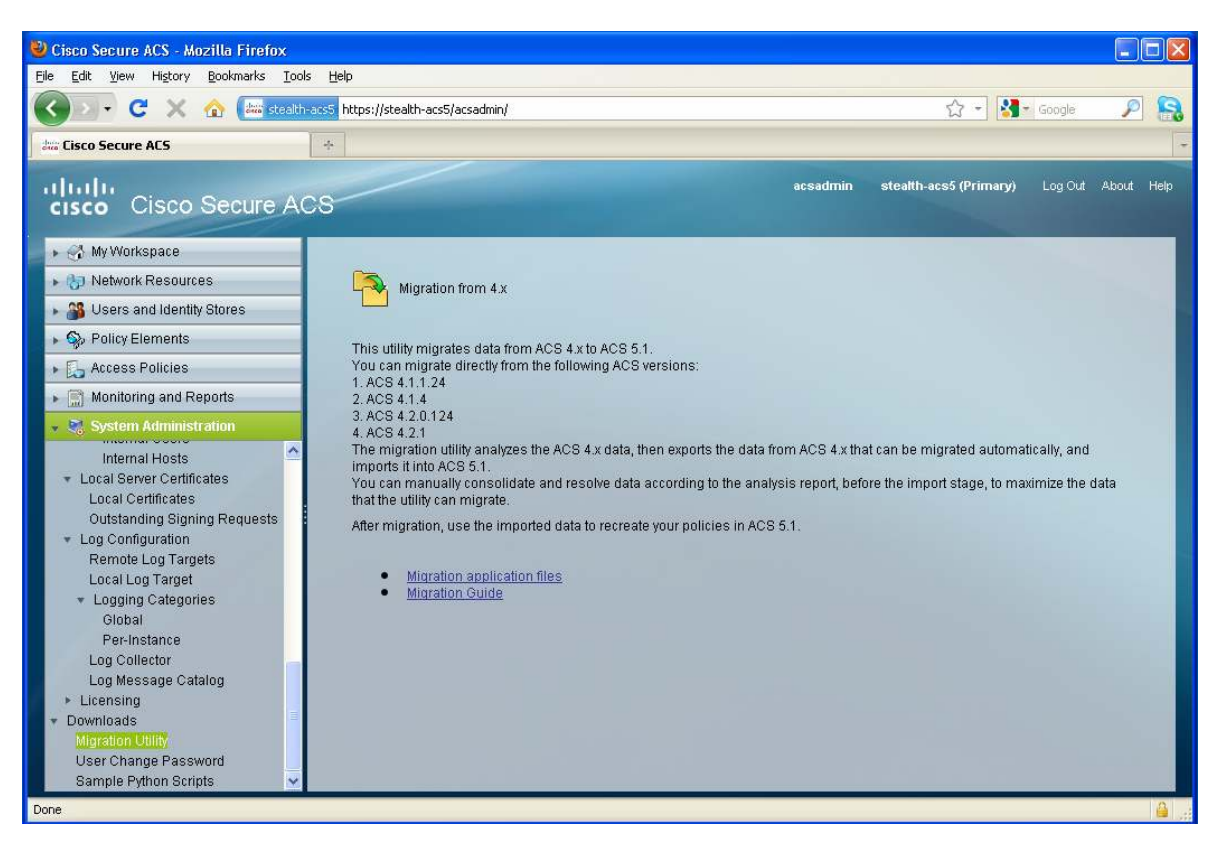

The file will be downloaded as a zip file. After the download, extract the content in the zip file to a local directory.

When the file is unzipped, the folder named Migration will be created. Within the Migration folder are four folders: bin, config, jre, and lib. Inside the folder bin is a file called migration.bat, which is the tool you use for migration from 4.x to 5.x.

Note: Do not use remote desktop. Migration tool will fail.

Use VNC or, while directly using the Windows server, open a Windows command prompt. From the command prompt, change directories to the bin folder. When you are inside the bin folder, type "migration.bat" (without the quotes) and click **Enter** to execute the migration tool.

Following are the steps to use the Migration Utility.

First, export the data from the Cisco Secure ACS 4.0:

```
Copyright (c) 2008-2009 Cisco Systems, Inc.
All rights reserved.
_____
               _____
This utility migrates data from ACS 4.x to ACS 5. You can migrate directly from
the following ACS versions:
- ACS 4.1.1.24
- ACS 4.1.4
- ACS 4.2.0.124
- ACS 4.2.1
Data migration involves the following:
a. The migration utility analyzes the ACS 4.x data, exports any data from ACS 4.x
that can be migrated automatically, and imports the data into ACS 5.
b. Before the import stage, you can manually consolidate and resolve data
according to the analysis report, to maximize the amount of data that the utility
can migrate.
c. After migration, use the imported data to recreate your policies in ACS 5.
   _____
_____
Make sure that the database is running.
Enter ACS 5 IP address or hostname:[nn.nn.nnn]
Enter ACS 5 administrator username: [test]
Enter ACS 5 password:
Change user preferences?[no]
no
Show full report on screen?[yes]
ves
_____
Select the ACS 4.x Configuration groups to be migrated:[1]
1 - ALLObjects
2 - AllUsersObjects
3 - AllDevicesObjects
4 - SharedCommandSet
5 - SharedDACLObject
6 - MasterKeys
7 - SharedRACObjectWithVSA
_____
1
  _____
The following object types will be extracted:
_____
User Attributes
User Attribute Values
Network Device Groups
User Groups
```

```
Groups Shell Exec
Groups Command Set
Users Shell Exec
Users Command Set
Shared Command Sets
Network Device
Users
Shared Downloadable ACL
EAP FAST - Master Keys
MAB
_____
Choose one of the following:
1 - AnalyzeAndExport
2 - Import
3 - CreateReportFiles
4 - Exit
             -----1
```

Do not close the window after this step.

The next step is to import the data into Cisco Secure ACS Version 5.

Continuing from the previous session, choose option 2 to import the data into Cisco Secure ACS Version 5:

```
2
Tue Jul 20 14:57:00 EST 2007 Network Device Group 1 / 3 (33%) complete.
Tue Jul 20 14:57:00 EST 2007 Network Device Group 2 / 3 (66%) complete.
Tue Jul 20 14:57:00 EST 2007 Network Device Group 3 / 3 (100%) complete.
Imported 3 items of type: Network Device Group
Imported 2 items of type: User Group
Tue Jul 20 14:57:02 EST 2007 Group Shell Exec 1 / 1 (100%) complete.
Imported 1 items of type: Group Shell Exec
Tue Jul 20 14:57:03 EST 2007 Group Command Set 1 / 1 (100%) complete.
Imported 1 items of type: Group Command Set
Imported 0 items of type: User Shell Exec
Imported 0 items of type: User Command Set
Tue Jul 20 14:57:06 EST 2007 Shared Command Set 1 / 2 (50%) complete.
Tue Jul 20 14:57:24 EST 2007 Shared Command Set 2 / 2 (100%) complete.
Imported 2 items of type: Shared Command Set
Tue Jul 20 14:57:25 EST 2007 User 1 / 5 (20%) complete.
Tue Jul 20 14:57:25 EST 2007 User 2 / 5 (40%) complete.
Tue Jul 20 14:57:25 EST 2007 User 3 / 5 (60%) complete.
Tue Jul 20 14:57:25 EST 2007 User 4 / 5 (80%) complete.
Tue Jul 20 14:57:26 EST 2007 User 5 / 5 (100%) complete.
Imported 5 items of type: User
Tue Jul 20 14:57:26 EST 2007 Network Device 1 / 6 (16%) complete.
Tue Jul 20 14:57:27 EST 2007 Network Device 2 / 6 (33%) complete.
```

Tue Jul 20 14:57:28 EST 2007 Network Device 3 / 6 (50%) complete. Tue Jul 20 14:57:28 EST 2007 Network Device 4 / 6 (66%) complete. Tue Jul 20 14:57:29 EST 2007 Network Device 5 / 6 (83%) complete. Tue Jul 20 14:57:29 EST 2007 Network Device 6 / 6 (100%) complete.

Then you can create a report to confirm the migration:

```
3
               _____
Import Report
_____
The following User Attributes were not imported:
1. Name: Real Name Comment: Attribute cannot be added.4-37 Migration Guide for
the Cisco Secure Access Control System 5.1 OL-19125-01 Chapter 4 Migrating Data
from ACS 4.x to ACS 5.1 Migrating Multiple Instances
2. Name: Description Comment: Attribute cannot be added.
The following Network Device Groups were not imported:
  _____
1. Name: Not Assigned Comment: Error 1: Failure to add object: Migrated NDGs:All
Migrated NDGs:Not Assigned in function: createGroup
The following User Groups were not imported:
      _____
1. Name: IdentityGroup:All Groups:Migrated Group Comment: Failure to add object:
IdentityGroup:All Groups:Migrated Group in function: createGroup
The following Group Shell Exec were not imported:
_____
1. Name: ACS_Migrate_Priv Comment: customError CRUDex002 Object already exist
exception
The following Group Command Set failed on import:
_____
The following User Shell Exec were not imported:
_____
The following User Command Set were not imported:
_____
The following Shared Command Set were not imported:
_____
The following Network Devices were not imported:
_____
The following Users were not imported:
_____
The following Shared Downloadable ACL were not imported:
_____
The following EAP FAST - Master Keys were not imported:
_____
The following Mab were not imported:
```

------

After you finish this process, the database should be migrated from Cisco Secure ACS 4.0 to Cisco Secure ACS Version 5.

#### Setting Up Network Devices

The Network Resources section is used to categorize and group network devices that will be sending authentication, authorization, and accounting (AAA) requests to the ACS.

The Network Resources tab is where network devices and AAA clients are added, as shown in Figure 15. To add a network device or an AAA client, click **Create**.

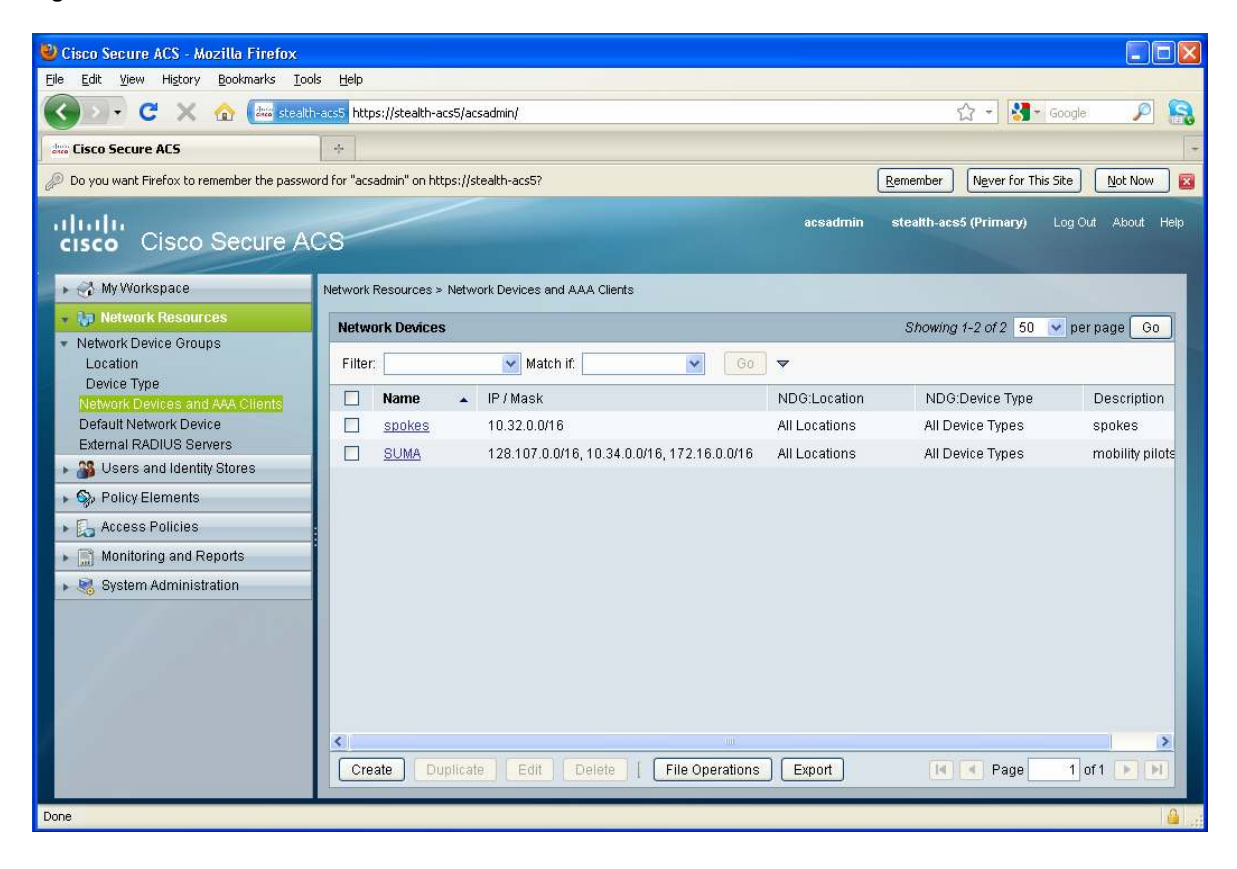

#### Figure 15. Network Resources Tab

To add a network device, go to the Network Resources tab and select Network Devices and AAA clients. Figure 16 shows what is required to add a new Network Device. After entering the name of the Device/AAA client, select an option under Authentication options. Cisco Virtual Office is configured for RADIUS; select that option and enter the shared secret.

| Cisco Secure ACS - Mozilla Firefox                                                                                                    |                                                                                                    |                                                            |                                                                                                    |                                                                                                    |                      |
|----------------------------------------------------------------------------------------------------|----------------------------------------------------------------------------------------------------|------------------------------------------------------------|----------------------------------------------------------------------------------------------------|----------------------------------------------------------------------------------------------------|----------------------|
| Eile Edit View History Bookmarks Tool:                                                                                                    | s <u>H</u> elp                                                                                                    |                                                            |                                                                                                    |                                                                                                    |                      |
| 🔇 🕗 📲 C 🗙 🏠 🔤 stealth                                                                                                    | -acs5 https://stealth-acs5/acs                                                                                                    | admin/                                                     |                                                                                                    | ☆ + 🛃 -                                                                                              | Google 🔎 🔝           |
| des Cisco Secure ACS                                                                                                    | *                                                                                                    |                                                            |                                                                                                    |                                                                                                    | +                    |
| 🔑 Do you want Firefox to remember the passwo                                                                                                    | rd for "acsadmin" on https://ste                                                                                                    | ealth-acs5?                                                |                                                                                                    | Remember Never for This                                                                              | s Site Now 🛛         |
| cisco Cisco Secure Ad                                                                                                    | CS                                                                                                    |                                                            | acsadmin                                                                                                    | stealth-acs5 (Primary)                                                                               | Log Out About Help   |
| 🕨 🖟 My Workspace                                                                                                    | Network Resources > Netwo                                                                                                    | ork Devices and AAA Clients > Create                       |                                                                                                    |                                                                                                    |                      |
| Network Resources     Network Device Groups     Location     Device Type     Network Devices and AAA Clients     Default Network Device     External RADIUS Servers     Soft Device External Identity Stores     Soft Device Servers     Molicy Elements     Access Policies     Monitoring and Reports     System Administration | Name:     Description:     Network Device Group:     Location     Device Type      IP Address      Single IP Addr      P:      P:      Single IP Addr      Single IP Addr      Single IP Addr      Cancel      Submit Cancel | IS<br>All Locations<br>All Device Types<br>ess IP Range(s) | Se<br>Se<br>Authentication Op<br>✓ TACACS+<br>Shared Secr<br>Single C<br>LegacyT<br>TACACS<br>♥ RADIUS ♥<br>♥ Shared Secre<br>▶ TrustSec | elect<br>elect<br>tions<br>ret:<br>ACACS+ Single Connect Sup<br>(+ Draft Compliant Single Con<br>et: | port<br>nect Support |
| Done                                                                                                    |                                                                                                    |                                                            |                                                                                                    |                                                                                                    | 🔒                    |

Figure 16. Adding Network Resources Single IP Address

You can add either a single IP address or IP range(s) as network devices. The IP addresses included under the IP Address section are allowed as originating IP addresses for AAA. Adding an IP range will allow all devices within that IP range to submit an AAA request to the ACS. You can configure multiple subnets; you also can combine a single IP address and multiple subnets. Devices with IP addresses not specified in this section will be denied if they attempt to send an AAA request to the ACS.

You should add the IP address range that Cisco Virtual Office routers use and then click Submit.

# Adding User Groups

Groups are logical divisions of Cisco Virtual Office users. Each group carries only three attributes: Name, Description, and Parent group, as shown in Figure 17.

Cisco Virtual Office supports two web authentication methods: Authentication Proxy and User Group Firewall.

# First, go to **Users and Identity Stores** → **Identity Groups**.

For example, to create a group for Authentication Proxy, click **Create** and fill in the Name field with Authentication Proxy.

Fill in a Description as desired.

Leave the Parent field as All Groups.

# Click Submit.

The name of the group has no effect on the function of the group, although descriptive names do help with monitoring. Repeat the process to create a group for User Group Firewall. Users will be added to the group later.

#### Figure 17. Creating a Group

| 🕲 Cisco Secure ACS - Mozilla Firefox                                                                                                    |                                           |
|----------------------------------------------------------------------------------------------------|-------------------------------------------|
| Eile Edit View Higtory Bookmarks Iools Help                                                                                                    |                                           |
| 🕜 🖂 👻 🏠 🔠 stealth-acs5 https://stealth-acs5/acsadmin/                                                                                                    | 🟠 🗝 🚮 🕶 Google 🛛 🔎 🎧                      |
| this Cisco Secure ACS +                                                                                                    |                                           |
| cisco Secure ACS                                                                                                    | stealth-acs5 (Primary) Log Out About Help |
| GM Wy Workspace Users and Identity Stores > Identity Groups > Create                                                                                                    |                                           |
| Iterative Creation   Image: Control of the control of the control of |                                           |
| Submit Cancel                                                                                                    | 4                                         |

# Adding New Users

Cisco Secure ACS supports both internal and external databases. In the internal database, user credentials are stored locally on the ACS server. In the external database, user credentials can be stored on other supported servers; e.g., Microsoft Active Directory.

For the authentication mechanism to function properly, each Cisco Virtual Office user must be added to the ACS, either using the internal database or linked from an external database.

To set up an internal user, go to Users and Identity Stores, as shown in Figure 18. Click Create to create a user.

| 🕹 Cisco Secure ACS - Mozilla Firefox                          |                  |               |                                          |                             |                            |          |
|---------------------------------------------------------------|------------------|---------------|------------------------------------------|-----------------------------|----------------------------|----------|
| Eile Edit View History Bookmarks Ioo                          | ols <u>H</u> elp |               |                                          |                             |                            |          |
| 🔇 🖂 - C 🗙 🏠 📠 stealt                                          | h-acs5 https://  | /stealth-acs5 | i/acsadmin/                              | ☆ -                         | Google 🖇                   |          |
| dire Cisco Secure ACS                                         | ÷                |               |                                          |                             |                            | +        |
| cisco Cisco Secure A                                          | cs               |               |                                          | acsadmin stealth-acs5 (Pri  | <b>mary)</b> Log-Out About | Help     |
| 🕨 🧬 My Workspace                                              | Users and Id     | entity Stores | Internal Identity Stores > Users         |                             |                            |          |
| Network Resources                                             | Internal         | Users         |                                          | Showing 1-50 of 151         | 50 🔽 per page 🛛 Go         | 1 🔺      |
| Busers and Identity Stores  Identity Groups                   | Filter:          |               | 👻 Match if: 🛛 👻 🔽 🐨                      |                             |                            |          |
| <ul> <li>Internal Identity Stores</li> </ul>                  | S                | tatus         | User Name                                | Identity Group              | Description                |          |
| Hosts                                                         |                  | 0             | 709f303bf3cdf0fdcb75f159454c21ce84e9c328 | All Groups:iPhone VPN Pilot | helder                     | ~        |
|                                                               |                  | 0             | 881user.cisco.com                        | All Groups:Test Users       | CVO Device                 |          |
| LDAP<br>Active Directory                                      |                  | Θ             | aa19517b1826a23a63f6b450a6a5e560b2a72089 | All Groups:iPhone VPN Pilot | michan2                    |          |
| RSA SecurID Token Servers                                     |                  | Θ             | <u>aarunkum</u>                          | All Groups:iPhone VPN Pilot |                            | -        |
| RADIUS Identity Servers                                       |                  | 0             | aelberse                                 | All Groups:iPhone VPN Pilot |                            |          |
| Certificate Authorities<br>Certificate Authentication Profile |                  | 0             | aiith                                    | All Groups:iPhone VPN Pilot |                            | 1        |
| Identity Store Sequences                                      |                  | 0             | aksingha                                 | All Groups:iPhone VPN Pilot |                            |          |
| Policy Elements                                               |                  | 0             | anuragn                                  | All Groups: Phone VPN Pilot |                            |          |
| Access Policies                                               |                  | Θ             | anvuser1                                 | All Groups:802.1Xgroup      |                            |          |
| Monitoring and Reports                                        |                  | 0             | arastogi                                 | All Groups:iPhone VPN Pilot |                            |          |
| 🖌 🍓 System Administration                                     |                  | Θ             | asawani                                  | All Groups:iPhone VPN Pilot |                            |          |
|                                                               |                  | Θ             | ауар                                     | All Groups:iPhone VPN Pilot |                            |          |
|                                                               |                  | 0             | b48b63415a1b4a9dd2516b1124838ab16a8e0ed8 | All Groups:iPhone VPN Pilot | asawani test iPhone        |          |
|                                                               | Create           | Dupi          | cate Edit Delete Change Password         | File Operations Expor       | t III Page                 | ~        |
| Done                                                          |                  |               |                                          |                             |                            | <b>a</b> |

Figure 18. Adding a New User

Figure 19 shows the window to add a new user. In the General section are four fields: Name, Status, Description, and Identity Group.

Fill in the Name field as the username of the employee.

Check the Enabled status field to enable this account.

Check the appropriate Identity Group to associate the user with the group desired.

The Password Information section has five fields: Change password on next login, Password and a confirmation, and Enable Password and a confirmation.

Do not check the Change password on login check box; checking this box forces a change of password. The RADIUS/TACACS authentication request will be rejected.

Fill in the Password and Confirm Password fields for authentication.

The Enable Password and Confirm Password fields are used to authenticate the user when logging into a router. Leave these fields blank, because users do not usually have "enable" access to Cisco Virtual Office routers. Filling in an Enable Password field will not automatically allow access to the network device. An access policy will need to be created to specify if any user needs access to a network device.

To add a user as part of the Authentication Proxy group, fill in the username, leave the status as enable, and for Identity Group, click Select and choose Authentication Proxy from the pop-up window. Fill in the Password the user will be using in the authentication proxy. When all appropriate fields are filled in, click **Submit**.

| 🕘 Cisco Secure ACS - Mozilla Firefox                                                                                                    |                                |            |
|----------------------------------------------------------------------------------------------------|--------------------------------|------------|
| Elle Edit View History Bookmarks Iools Help                                                                                                    |                                |            |
| 🔇 💴 🗸 🔬 🖾 stealth-acs5 https://stealth-acs5/acsadmin/                                                                                                    | 😭 🔻 😽 🛪 Google                 | P 🔒        |
| tia Cisco Secure ACS 🔅                                                                                                    |                                | ÷          |
| cisco Secure ACS                                                                                                    | stealth-acs5 (Primary) Log Out | About Help |
| ► 😚 My Workspace Users and identity Stores > Internal identity Stores > Users > Create                                                                                                    |                                |            |
| <ul> <li>Network Resources</li> <li>Status: Enabled</li> <li>Name:</li> <li>Status: Enabled</li> <li>Name:</li> <li>Status: Enabled</li> <li>Name:</li> <li>Status: Enabled</li> <li>Status: Enabled</li> <li>Select</li> <li>Description:</li> <li>Identity Stores</li> <li>LDAP</li> <li>Active Directory</li> <li>RADIUS Identity Servers</li> <li>Certificate Authorities</li> <li>Certificate Authorities</li> <li>Confirm</li> <li>Password:</li> <li>Change password on next login</li> <li>User Information</li> <li>There are no additional identity attributes defined for user records</li> <li>System Administration</li> <li>Submit Cancel</li> </ul> | rmation<br>characters          |            |
| Done                                                                                                    |                                | 🔒:         |

Figure 19. New User Attributes

You can also link the ACS to an external database for user credentials. LDAP, Active Directory, RSA SecurID Token Servers, and RADIUS Identity Servers are supported. Click each option and configure the connection appropriately to activate the external database.

Note: Only one Active Directory domain can be connected from the ACS.

Figure 20 shows an example of LDAP configuration.

Figure 20. LDAP External Identity Store

| 🔮 Cisco Secure ACS - Mozilla Firefox                                                                                                    |          |
|----------------------------------------------------------------------------------------------------|----------|
| Eile Edit View Higtory Bookmarks Iools Help                                                                                                    |          |
| 💽 🕞 🕈 😧 🔂 🚺 steaktr-acs5   🛛 🔶 🖓 - Google 🔎                                                                                                    | ]        |
| Jen: Cisco Secure ACS     *                                                                                                    |          |
| acsadmin stealth-acs5 (Primary) Log Out About                                                                                                    | Help     |
| My WOrkspace Users and Identity Stores > External Identity Stores > LDAP > Edit: "Steath Team"                                                                                                    |          |
| <ul> <li>Network Resources</li> <li>Network Resources</li> <li>Sever Connection Directory Organization Directory Groups Directory Attributes</li> <li>Schema</li> <li>Subject Objectclass: Person @ Group Objectclass: GroupOfUniqueNames</li> <li>Subject Objectclass: Person @ Group Map Attribute: UniqueMember</li> <li>Subject Name Attribute: username @ Group Map Attribute: UniqueMember</li> <li>Subject Objects Contain Reference To Groups</li> <li>Subject Objects Contain Reference To Groups</li> <li>Group Objects Contain Reference To Subjects</li> <li>Group Objects Contain Reference To Subjects</li> <li>Subjects In Groups Are Stored In Member Attribute As: Username</li> <li>Subject Search Base: Our active,our employees,our employees,our employ</li></ul> |          |
| Monitoring and Reports     Group Search Base: ou=active.ou=employees.ou=people.o=cisco.com                                                                                                    |          |
| Register Administration                                                                                                    |          |
| Username Prefix/Suffix Stripping                                                                                                    |          |
| Strip start of subject name up to the last occurrence (e.g. if separator set to 1', subject name 'acme\smith'                                                                                                    |          |
| Submit Cancel                                                                                                    |          |
| Done                                                                                                    | <b>a</b> |

Creating Authorization Policies

This step is required if you are using authentication proxy, user group firewall, or PKIAAA.

After creating the user in the group, you must create an authorization profile. This profile ensure proper authorization parameters are passed back to the Cisco Virtual Office routers for the user to obtain proper authorization. Without proper authorization, any of the previously mentioned features will return a rejection.

Figure 21 shows the Policy Elements window. To create a new Authorization Profile, go to **Policy Elements**  $\rightarrow$  **Authentication and Permissions**  $\rightarrow$  **Network Access**  $\rightarrow$  **Authorization Profiles** and click **Create**.

| 😻 Cisco Secure ACS - Mozilla Firefox                                      |                                                                                           |                                           |
|---------------------------------------------------------------------------|-------------------------------------------------------------------------------------------|-------------------------------------------|
| Eile Edit Yiew History Bookmarks Iool                                     | ; <u>H</u> elp                                                                            |                                           |
| 🔇 🕗 C 🗙 🏠 🛄 stealth                                                       | acs5                                                                                      | → - Google 🔎 🔝                            |
| dia Cisco Secure ACS                                                      |                                                                                           | -                                         |
| 🖉 Do you want Firefox to remember the passwo                              | rd for "acsadmin" on https://stealth-acs5?                                                | Remember Never for This Site Not Now      |
| cisco Cisco Secure A                                                      | acsadmin                                                                                  | stealth-acs5 (Primary) Log Out About Help |
| 🕨 🥳 My Workspace                                                          | Policy Elements > Authorization and Permissions > Network Access > Authorization Profiles |                                           |
| Network Resources                                                         | Authorization Profiles                                                                    | Showing 1-3 of 3 50 💌 per page 😡          |
| Users and Identity Stores                                                 | Filter: V Match if: 00 V                                                                  |                                           |
| Policy Elements                                                           | Name Description                                                                          |                                           |
| Date and Time                                                             | IP-Phone-Profile         To Authorize IP phone                                            |                                           |
| <ul> <li>Network Conditions</li> </ul>                                    | Permit Access                                                                             |                                           |
| End Station Filters<br>Device Filters                                     |                                                                                           |                                           |
| Device Port Filters                                                       |                                                                                           |                                           |
| <ul> <li>Authorization and Permissions</li> <li>Network Access</li> </ul> |                                                                                           |                                           |
| Authorization Profiles                                                    |                                                                                           |                                           |
| Security Groups     Device Administration                                 |                                                                                           |                                           |
| Shell Profiles                                                            |                                                                                           |                                           |
| Access Policies                                                           |                                                                                           |                                           |
| Monitoring and Reports                                                    |                                                                                           |                                           |
| 🕞 🍓 System Administration                                                 | Create Duplicate Edit Delete                                                              | Page 1 of 1 > >                           |
| Done                                                                      |                                                                                           |                                           |

Figure 21. Policy Elements

Figure 22 shows the Create window. Give an appropriate name to the profile; e.g. authentication proxy, PKIAAA, or user group firewall.

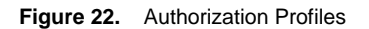

| 🕹 Cisco Secure ACS - Mozilla Firefox                                          |                                                                                                    |                              |                   |
|-------------------------------------------------------------------------------|----------------------------------------------------------------------------------------------------|------------------------------|-------------------|
| <u>File E</u> dit <u>V</u> iew Hi <u>s</u> tory <u>B</u> ookmarks <u>T</u> oo | s <u>H</u> elp                                                                                                    |                              |                   |
| 🕜 🛛 🕶 C 🗙 🏠 🚺 stealtr                                                         | -acs5 Search Bookmarks and History                                                                                                    | + Google                     | P 🔒               |
| tion Cisco Secure ACS                                                         | *                                                                                                    |                              | -                 |
| Do you want Firefox to remember the passwork                                  | rd for "acsadmin" on https://stealth-acs5?                                                                                                    | Remember Never for This Site | Not Now           |
| cisco Cisco Secure A                                                          | acsadmin                                                                                                    | stealth-acs5 (Primary) Log C | Dut About Help    |
| 🕨 🖓 My Workspace                                                              | Policy Elements > Authorization and Permissions > Network Access > Authorization Profiles > Create                                                                                                    | 3                            |                   |
| Network Resources                                                             | Courset Courses Testes [ BADIUC Attributes ]                                                                                                    |                              |                   |
| Users and Identity Stores                                                     | General Common rasks Rabios aunoues                                                                                                    |                              |                   |
| 👻 🦻 Policy Elements                                                           | Security Security Sec |                              |                   |
| Session Conditions                                                            |                                                                                                    |                              |                   |
| Date and Time<br>Custom                                                       | 🐱 = Requirea fields                                                                                                    |                              |                   |
| Network Conditions                                                            |                                                                                                    |                              |                   |
| End Station Filters                                                           |                                                                                                    |                              |                   |
| Device Priters<br>Device Port Filters                                         |                                                                                                    |                              |                   |
| <ul> <li>Authorization and Permissions</li> </ul>                             |                                                                                                    |                              |                   |
| Network Access                                                                |                                                                                                    |                              |                   |
| Security Groups                                                               |                                                                                                    |                              |                   |
|                                                                               |                                                                                                    |                              |                   |
| Shell Profiles                                                                |                                                                                                    |                              |                   |
| Command Sets                                                                  |                                                                                                    |                              | Statistics of the |
| Maplicity and Departs                                                         |                                                                                                    |                              | Statement of the  |
| Monitoring and Reports                                                        |                                                                                                    |                              |                   |
| 🕨 🤘 System Administration                                                     | Submit Cancel                                                                                                    |                              |                   |
| Done                                                                          |                                                                                                    |                              | â                 |

The Common Tasks tab is not important for the Cisco Virtual Office deployment.

For a Cisco Virtual Office deployment, the most relevant tab is the RADIUS Attributes. All the features rely on RADIUS attributes return to function properly.

For PKI-AAA, the RADIUS attribute required is: RADIUS-Cisco; cisco-av-pair; pki:cert-application=all.

The configuration is also shown for PKIAAA in Figure 23.

Figure 23. Authentication Profiles Common Tasks

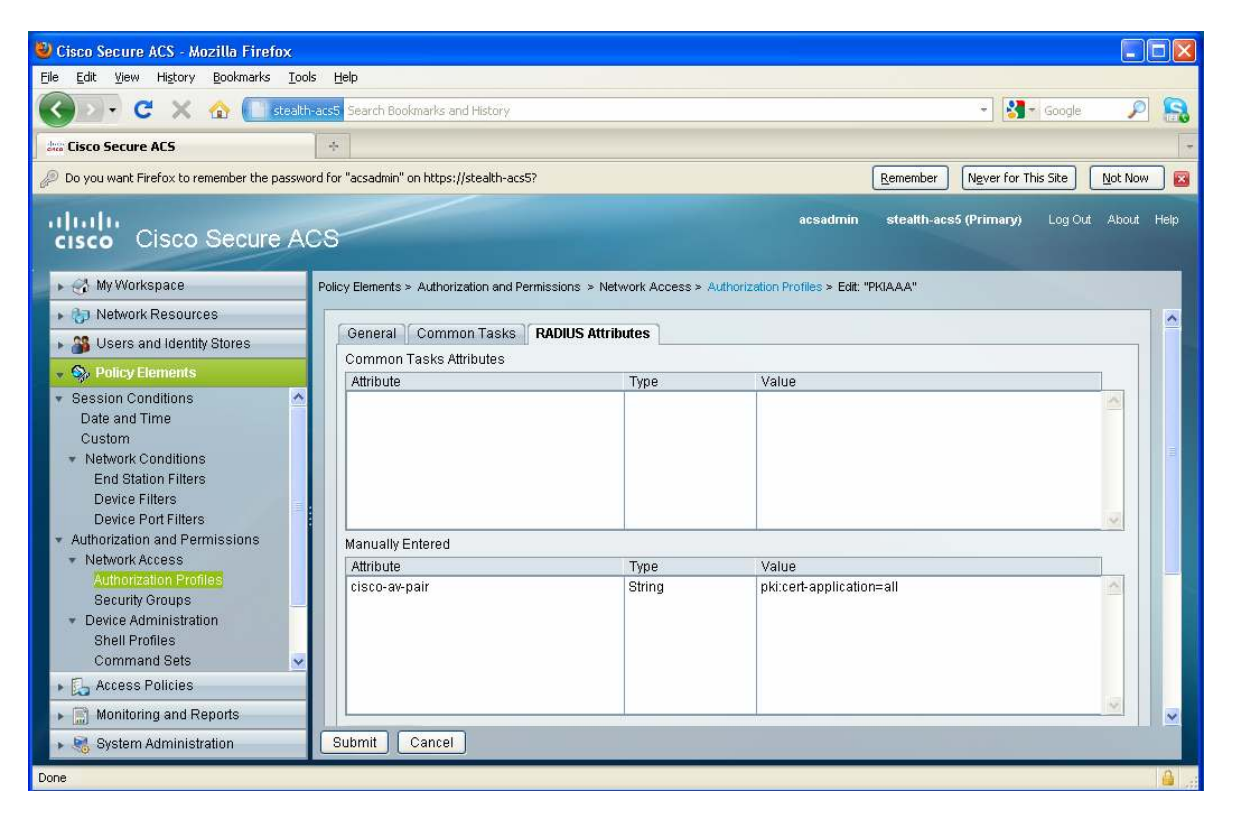

For authentication proxy, the RADIUS attributes required follow:

- RADIUS-Cisco; cisco-av-pair; auth-proxy:priv-lv15
- RADIUS-Cisco; cisco-av-pair; auth-proxy:proxyacl#1=permit ip any any

For user-based firewall, the RADIUS attributes required follow:

- RADIUS-Cisco; cisco-av-pair; supplicant-group=group-engineer
- RADIUS-Cisco; cisco-av-pair; priv-lvl=15
- RADIUS-Cisco; cisco-av-pair; auth-proxy:priv-lvl=15
- RADIUS-Cisco; cisco-av-pair; auth-proxy:proxyacl#1=permit ip any any

# Access Policies

This section ties the previously defined user group to the authorization policies to allow the association between a group of users and a particular authorization policy. The group of users can then be properly authorized for their activity within the boundary of the associated policy (e.g., authentication proxy, etc.)

To achieve authorization an authorization policy must be created for each group of users. Go to Access Policies  $\rightarrow$  Access Services  $\rightarrow$  Default Network Access  $\rightarrow$  Authorization, as shown in Figure 24.

| 🕙 Cisco Secure ACS - Mozilla Firefox                                                                                                    |                  |                     |                                                          |                                   |                                                   |
|----------------------------------------------------------------------------------------------------|------------------|---------------------|----------------------------------------------------------|-----------------------------------|---------------------------------------------------|
| Eile Edit View History Bookmarks Tools                                                                                                    | Help             |                     |                                                          |                                   |                                                   |
| 🔇 🗵 🗸 C 🗙 🏠 🖾 stealth-                                                                                                    | acs5 https://ste | alth-acs5/acsadmin/ | (                                                        | ☆                                 | 🔹 🛃 🗝 in proxy radius 🔎 <table-cell></table-cell> |
| 端 Cisco Secure ACS 🛛 🔯                                                                                                    | date Cisco Secu  | re ACS - Monitoring | and Rep 🔄 🔤 definition Implementing Authentication Proxy | - G 🖂 🛛 🛧                         | +                                                 |
| cisco Cisco Secure AC                                                                                                    | 08               |                     | acs                                                      | admin stealth-acs5 (P             | rrimary) Log Out About Help                       |
| 🕨 🧬 My Workspace                                                                                                    | Access Policies  | > Access Services   | > LDAP test > Authorization                              |                                   |                                                   |
| 🕨 🎲 Network Resources                                                                                                    | Standard Pol     | icyl Excention Dol  | icy                                                      |                                   |                                                   |
| 🕞 🍰 Users and Identity Stores                                                                                                    | Network Ac       | coss Authorizatio   | n Policy                                                 |                                   |                                                   |
| Sp. Policy Elements                                                                                                    |                  | CC33 Hutton Zutt    |                                                          |                                   |                                                   |
| 👻 🕵 Access Policies                                                                                                    | Fliter: Estat    | us                  | Match II: Equais 💽 Enabled 📡                             |                                   |                                                   |
| <ul> <li>Access Services</li> <li>▲</li> <li>El Service Selection Rules</li> </ul>                                                                                                    |                  | Status Name         | Conditions<br>Compound Condition                         | Results<br>Authorization Profiles | Security Group Hit Count                          |
| <ul> <li>Ø 802.1x<br/>Identity<br/>Authorization</li> <li>O Default Device Admin<br/>Identity<br/>Authorization</li> <li>O Default Network Access<br/>Identity<br/>Authorization</li> <li>O LDAP test</li> </ul> |                  | No data to displa   | ay                                                       |                                   |                                                   |
| Identity                                                                                                    | **               | Default             | If no rules defined or no enabled rule matches.          | Permit Access                     | Unknown 0                                         |
| TrustSec Access Control     Fire Foress Policy     Monitoring and Reports                                                                                                    | Create   -       | Duplicate   •       | Edit Delete A Move to V                                  |                                   | Customize Hit Count                               |
| 🕨 🍓 System Administration                                                                                                    | Save Chang       | jes Discard C       | hanges                                                   |                                   |                                                   |
| Done                                                                                                    |                  |                     |                                                          |                                   | <b>≙</b>  ,;;                                     |

Figure 24. Access Policies

Click **Create** at the bottom left. A pop-up window will appear, as shown in Figure 25.

Create a meaningful name under the section General; e.g. Authentication Proxy.

For the Cisco Virtual Office, check Identity Group under Conditions.

Click **Select** to the right and pick the policy that matches the user group, e.g. Authentication Proxy created earlier in this document. Then click **OK** to confirm.

Under Results, click Select and pick the appropriate Authorization Profiles. Click OK to confirm.

Finally click **OK** to close the pop-up window.

Figure 25. Creating Authorization Rule

| 🕹 Cisco Secure ACS - Mozilla Firefox                                                                                                    |                                                                                                    |         |     |
|----------------------------------------------------------------------------------------------------|----------------------------------------------------------------------------------------------------|---------|-----|
| Elle Edit View History Bookmarks Iools Help                                                                                                    | Cisco Secure #CS - Mozilla Firefox                                                                                                    |         |     |
| 🔇 🖂 + C 🗙 🏠 📠 stealth-acs5 http                                                                                                    | staalth-arc5 https://stealth-arc5/arcadoin/PolicyInutAction.do                                                                                                    | <u></u> |     |
| 🚓 Cisco Secure ACS 🛛 😹 🕬 Cisco                                                                                                    |                                                                                                    | 1       | -   |
| cisco Cisco Secure ACS                                                                                                    | General<br>Name: Authentication Proxy Status: Enabled 👽 \Theta                                                                                                    |         | alp |
| Access P                                                                                                    | The Customize button in the lower right area of the policy rules screen controls which                                                                                                    |         |     |
| Network Resources      Standar                                                                                                    |                                                                                                    |         |     |
| Bigging Stores     Set Stores     Set Stores     Set Store     Set Store     Set | Conditions                                                                                                    |         |     |
| Policy Elements      Eilter                                                                                                    | NDG:Location: -ANY-                                                                                                    |         |     |
| V 🛼 Access Policies                                                                                                    | Time And Date: -ANY-                                                                                                    |         |     |
| Access Services El Service Selection Rules Ø 802.1x Identity Authorization Ø Default Device Admin Identity Authorization Ø Default Network Access Identity Authorization Ø Default Network Access Identity Authorization Ø LDAP test Identity Authorization TrustSec Access Control Creat                                                                                                    | Identity Group:       In       All Groups Addrenitication Proxy       Select         Authorization Profiles:       Authonization Proxy       You may select multiple authorization profiles. Attributes defined in multiple profiles will use the value from the first profile defined.         Select       Deselect |         |     |
| Erress Policy     Monitoring and Reports     System Administration                                                                                                    | Done                                                                                                    |         |     |

After the confirmation, you should have a rule that associates the user group to an appropriate authorization profile. Figure 26 shows an example of authentication proxy. The rule named Authentication Proxy associates the Authentication Proxy user group to the Authentication Proxy authorization profile.

Figure 26. Final Access Polices

| 🥹 Cisco Secure ACS - Mozilla Firefox                                     |                                                                |                                                     |  |  |  |  |  |  |
|--------------------------------------------------------------------------|----------------------------------------------------------------|-----------------------------------------------------|--|--|--|--|--|--|
| Eile Edit View History Bookmarks Tool                                    | Help                                                           |                                                     |  |  |  |  |  |  |
| 🔇 💵 🕑 🗶 🏠 🎰 stealth                                                      | acs5 https://stealth-acs5/acsadmin/                            | 😭 👻 🚼 🔪 in proxy radius 🔎 <table-cell></table-cell> |  |  |  |  |  |  |
| dia Cisco Secure ACS 🛛 🛛 🛛                                               | disco Cisco Secure ACS - Monitoring and Rep                    | . *                                                 |  |  |  |  |  |  |
| acsadmin steatth-acs5 (Primary) Log Out About Help                       |                                                                |                                                     |  |  |  |  |  |  |
| 🕨 🧭 My Workspace                                                         | Access Policies > Access Services > Test2 > Authorization      |                                                     |  |  |  |  |  |  |
| 🕨 🎲 Network Resources                                                    | twork Resources Standard Deligni Europation Delign             |                                                     |  |  |  |  |  |  |
| Busers and Identity Stores                                               | Network Access Authorization Policy                            |                                                     |  |  |  |  |  |  |
| Policy Elements                                                          | Filter Statue                                                  | Filter Go V                                         |  |  |  |  |  |  |
| 🔹 🛃 Access Policies                                                      |                                                                |                                                     |  |  |  |  |  |  |
| <ul> <li>✓ Access Services</li> <li>▲ Service Selection Rules</li> </ul> | Status Name     Status Name     NDG:Location Time And Date Ide | is Results<br>entity Group Authorization Pr         |  |  |  |  |  |  |
| ▼ ● 802.1x                                                               | 1 🦳 🥝 Authentication Proxy -ANYANY- in /                       | All Groups:Authentication Proxy Authentication P    |  |  |  |  |  |  |
| Authorization                                                            |                                                                |                                                     |  |  |  |  |  |  |
| ✓ O LDAP test                                                            | <u>&lt;</u>                                                    | <u> </u>                                            |  |  |  |  |  |  |
| Authorization                                                            | If no rules defined or no enabled rule r                       | natches. Permit Access                              |  |  |  |  |  |  |
| TrustSec Access Control                                                  | Create   Duplicate   Edit Delete A Move to                     | Customize Hit Count                                 |  |  |  |  |  |  |
| Monitoring and Reports                                                   |                                                                |                                                     |  |  |  |  |  |  |
| 🕨 🍓 System Administration                                                | Save Changes Discard Changes                                   |                                                     |  |  |  |  |  |  |
| Done                                                                     |                                                                |                                                     |  |  |  |  |  |  |

If multiple features are used, create more rules as appropriate. Figure 27 shows the case with both Authentication Proxy and PKIAAA in use. The order of the rules does not matter.

| 🕹 Cisco Secure ACS - Mozilla Firefox                                         |                                                                        |           |                           |                           |                                |                       |                                |                                     |
|------------------------------------------------------------------------------|------------------------------------------------------------------------|-----------|---------------------------|---------------------------|--------------------------------|-----------------------|--------------------------------|-------------------------------------|
| Elle Edit Yew Higtory Bookmarks Icols Help                                   |                                                                        |           |                           |                           |                                |                       |                                |                                     |
| 🌀 🕞 🕈 🖒 🕼 stealth-acs5 https://stealth-acs5/acsadmin/                        |                                                                        |           |                           |                           |                                |                       |                                |                                     |
| 📾 Cisco Secure ACS 🛛 🛛                                                       | aste Ciso                                                              | o Secure  | ACS - Mo                  | nitoring and Rep 🔯 🛛 🚦    | ដ Implementing Au              | hentication Proxy - ( | 5i 🔝 🛛 🔶                       |                                     |
| acsadmin steatth-acs5 (Primary) Log Out About Help<br>CISCO CISCO Secure ACS |                                                                        |           |                           |                           |                                |                       |                                |                                     |
| 🕨 😽 My Workspace                                                             | Ky Workspace Access Policies > Access Services > Test2 > Authorization |           |                           |                           |                                |                       |                                |                                     |
| 🕨 🎲 Network Resources                                                        | Standa                                                                 | rd Policy | d Excen                   | tion Policy               |                                |                       |                                |                                     |
| Big Users and Identity Stores                                                | Statual & Poincy <u>Exception Poincy</u>                               |           |                           |                           |                                |                       |                                |                                     |
| Sp. Policy Elements                                                          |                                                                        |           | 33 HUU                    | u u u c                   |                                |                       |                                |                                     |
| 👻 🛃 Access Policies                                                          | Filter:                                                                | Status    |                           | Match IT: Ec              | luais 💌 En                     | abled 💌 🖸             | aear Filter Go V               |                                     |
| <ul> <li>★ Access Services</li> <li>▲ Service Selection Rules</li> </ul>     |                                                                        |           | Status                    | Name                      | NDG:Location                   | Con<br>Time And Date  | ditions<br>Identity Group      | Results<br>Authorization Pr         |
|                                                                              | 1                                                                      |           | 0                         | Authentication Proxy      | -ANY-                          | -ANY-                 | in All Groups:Authentication F | Proxy Authentication P              |
| Authorization                                                                | 2                                                                      |           | 0                         | PKIAAA                    | -ANY-                          | -ANY-                 | in All Groups:PKIAAA           | PKIAAA                              |
|                                                                              | K<br>T<br>Creat                                                        | E         | <u>Default</u><br>Duplica | te <b> ▼]</b> [Edit][Dele | iii<br>If no rules defin<br>te | ed or no enabled i    | rule matches.<br>Cu            | Permit Access<br>stornize Hit Count |
| System Administration                                                        | Save (                                                                 | Change    |                           | iscard Changes            |                                |                       |                                |                                     |
| Done                                                                         |                                                                        | -         |                           |                           |                                |                       |                                | <u></u>                             |

Figure 27. Final Access Polices

802.1x Configuration for EAP-TLS (Certificate Authentications)

Simple 802.1x implementation produces an authentication request only. Because no authorization is taking place, it is not required for 802.1x users to be part of a specific group, or be assigned to a specific rule if rules and groups are already configured. The server accepts authentication requests by default.

802.1x allows two types of authentication: certificate or username/password.

To allow certificate authentication, first go to **Users and Identity Stores**  $\rightarrow$  **Certification Authentication Profile**. Make sure the attribute that stores the username in the X.509 certificate is present in the profile. For example, the common name (CN) is present as the username-storing attribute shown in Figure 28.

**Note:** This section is required only if you use 802.1x with EAP-TLS (certificate authentications). If you use only 802.1x username/password credentials authentication, skip this section.

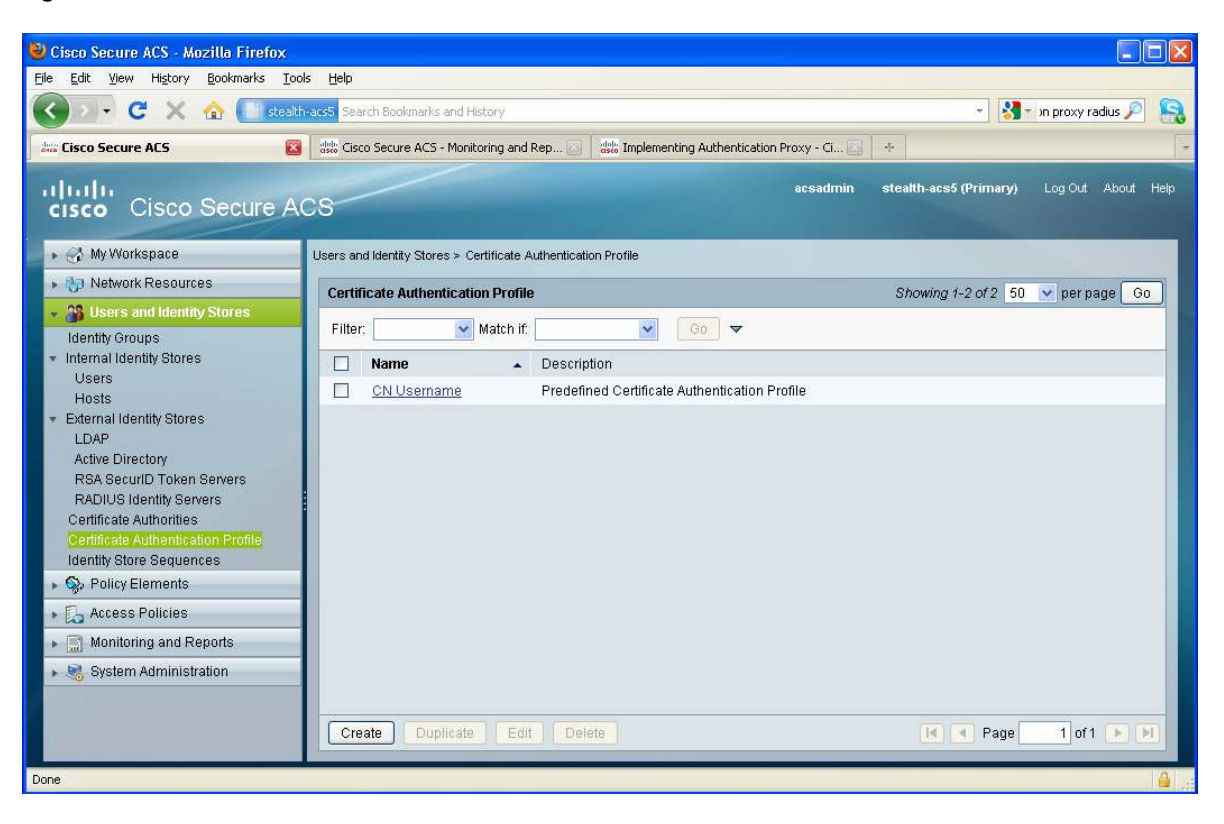

Figure 28. Attribute in the X.509 Certificate that Stores the Username

Now add the newly defined authentication profile into the Default Access Service, so that both 802.1x certificatebased authentication and other standard authentication can function at the same time.

Go to Access Policies  $\rightarrow$  Access Services  $\rightarrow$  Default Network Access  $\rightarrow$  Identity. Single result selection should be checked on the right; change it to Rule-based result selection.

Your screen should look like Figure 29 after the change.

Figure 29. Access Policies Identity

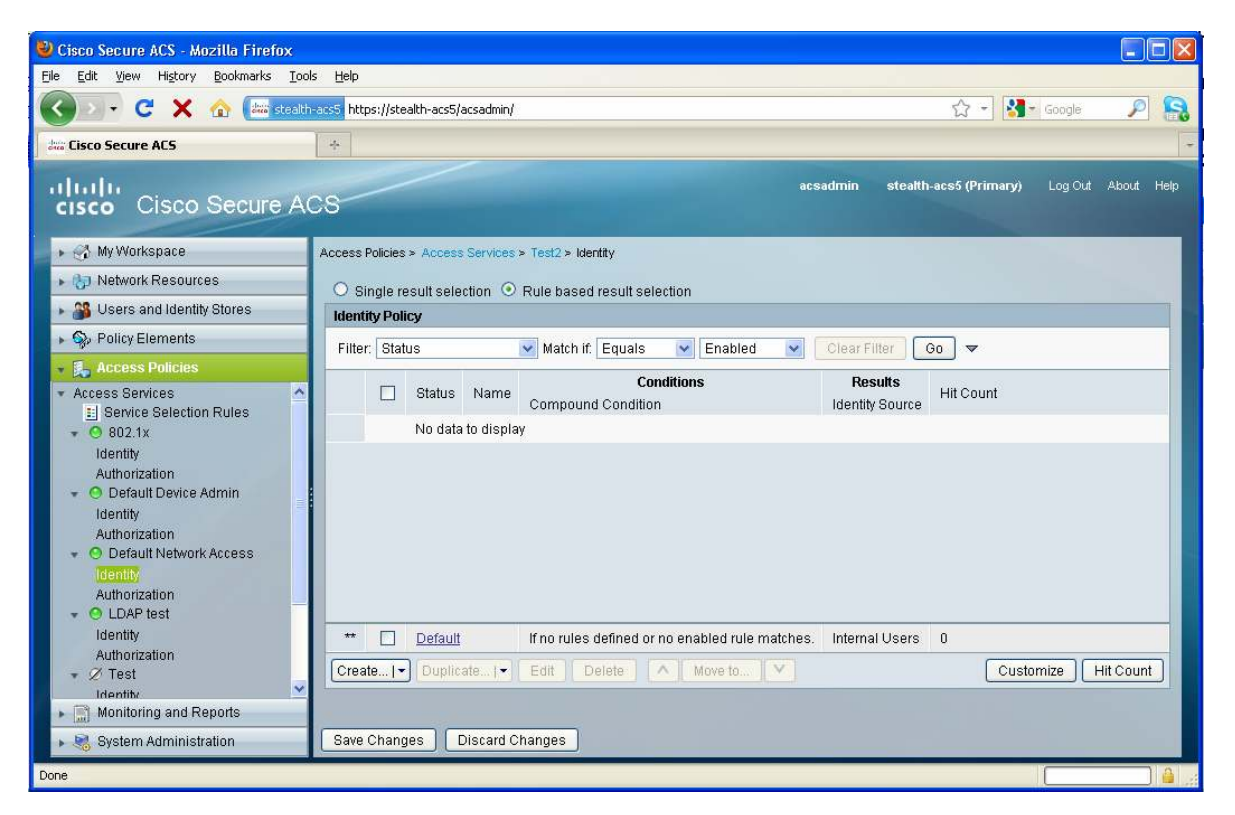

You must create two rules in Identity to sufficiently serve both 802.1x certificate authentication and standard authentication methods. The first rule is shown in Figure 30.

The rule is triggered when an EAP-TLS (802.1x certificate) authentication request comes in, and the identity source is set to CN Username (the identity profile created earlier to match the attribute from the certificate to the user credentials store).

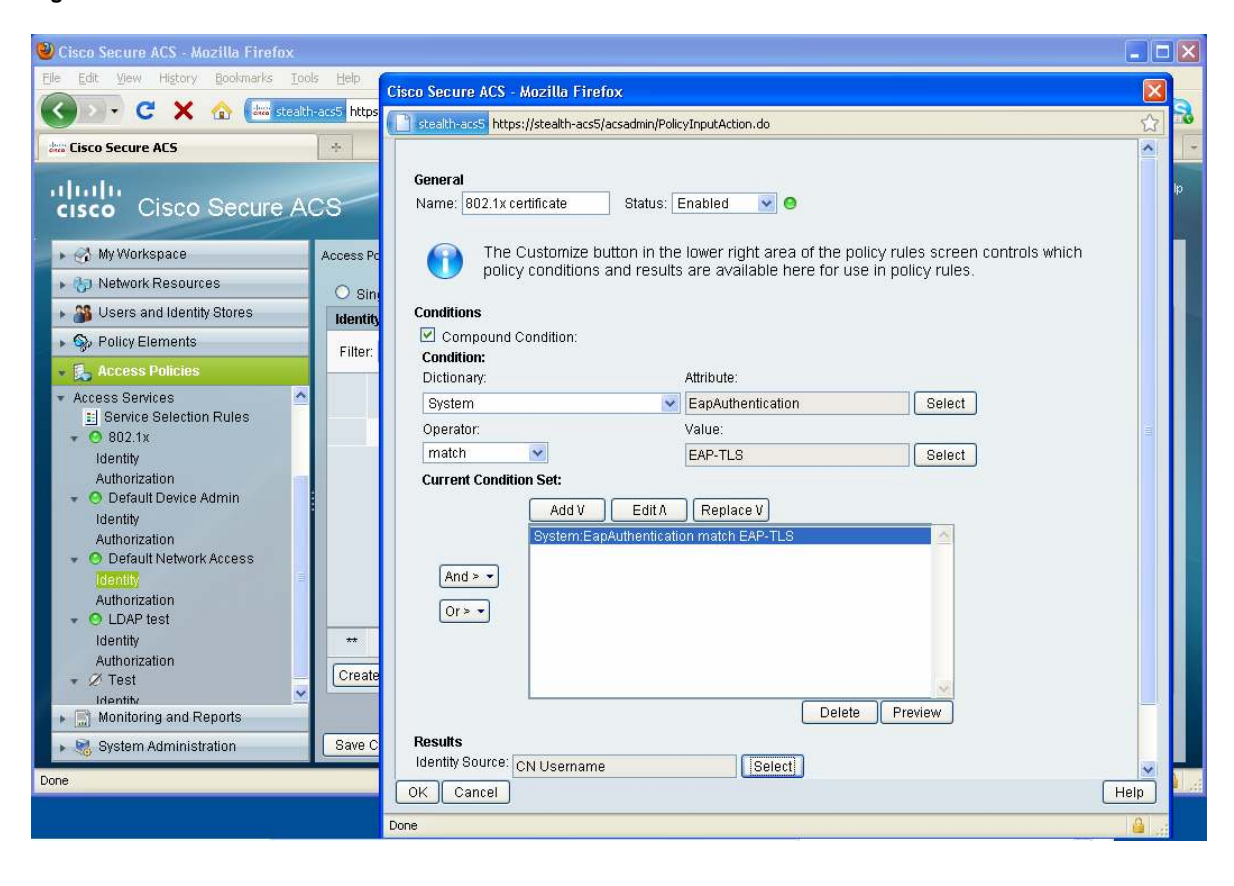

Figure 30. Rule to Allow 802.1x Certificate Authentications

Then also create a second rule for the standard authentication (Figure 31).

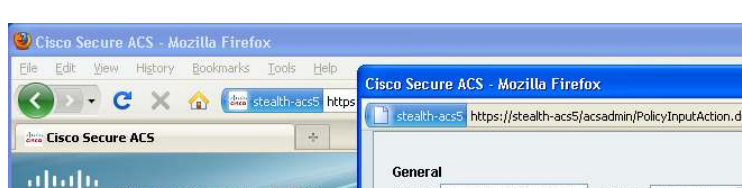

Figure 31. Rule for Standard Authentication

|                                             | • <u>U</u> +# | Cisco Secure ACS - Mozilla Firefox                                                                                                    |          | 6  |
|---------------------------------------------|---------------|----------------------------------------------------------------------------------------------------|----------|----|
|                                             | acs5 https    | tealth-acs5 https://stealth-acs5/acsadmin/PolicyInputAction.do                                                                                                   |          | 10 |
| Cisco Secure ACS                            | *<br>CS       | General<br>Name: Standard Authentication Status: Enabled 🕜 \Theta                                                                                                | ^        | 4  |
| • 😚 My Workspace                            | Access Po     | The Customize button in the lower right area of the policy rules screen controls which policy conditions and results are available here for use in policy rules. |          |    |
| Network Resources                           | 🔘 Sinç        |                                                                                                    |          |    |
| Wsers and Identity Stores                   | Identity      | Conditions                                                                                                    |          |    |
| Specific Policy Elements                    | Filter:       | Condition:                                                                                                    |          |    |
| ▼ ♣ Access Policies                         |               | Dictionary: Attribute:                                                                                                    |          |    |
| Access Services     Service Selection Rules |               | NDG Location Select                                                                                                    |          |    |
| <ul> <li>✓ Ø 802.1x</li> </ul>              | 1             | Operator: Value:                                                                                                    |          |    |
| Identity                                    |               | in V Select                                                                                                    |          |    |
| O Default Device Admin                      |               | Current Condition Set:                                                                                                    |          |    |
| Identity                                    |               | Add V Edit A Replace V                                                                                                    |          |    |
| Authorization                               |               | NDG.Location in All Locations                                                                                                    |          |    |
| Identity                                    |               | And > -                                                                                                    |          |    |
| Authorization                               |               | Or > •                                                                                                    |          |    |
| Identity                                    | **            |                                                                                                    |          |    |
| Authorization                               | Create        |                                                                                                    |          |    |
| ✓ / lest<br>Identity                        | Create        | <u>w</u>                                                                                                    |          |    |
| Monitoring and Reports                      |               | Delete                                                                                                    |          |    |
| 🕨 😼 System Administration                   | Save C        | Results                                                                                                    |          |    |
| Done                                        |               | Identity Source: Internal Users                                                                                                    | -        | 1  |
|                                             |               | OK Cancel                                                                                                    | Help     |    |
|                                             |               | Done                                                                                                    | <b>a</b> |    |

- **- X** 

Your rule table should now look like Figure 32.

Figure 32. Rule-Based Result Selection

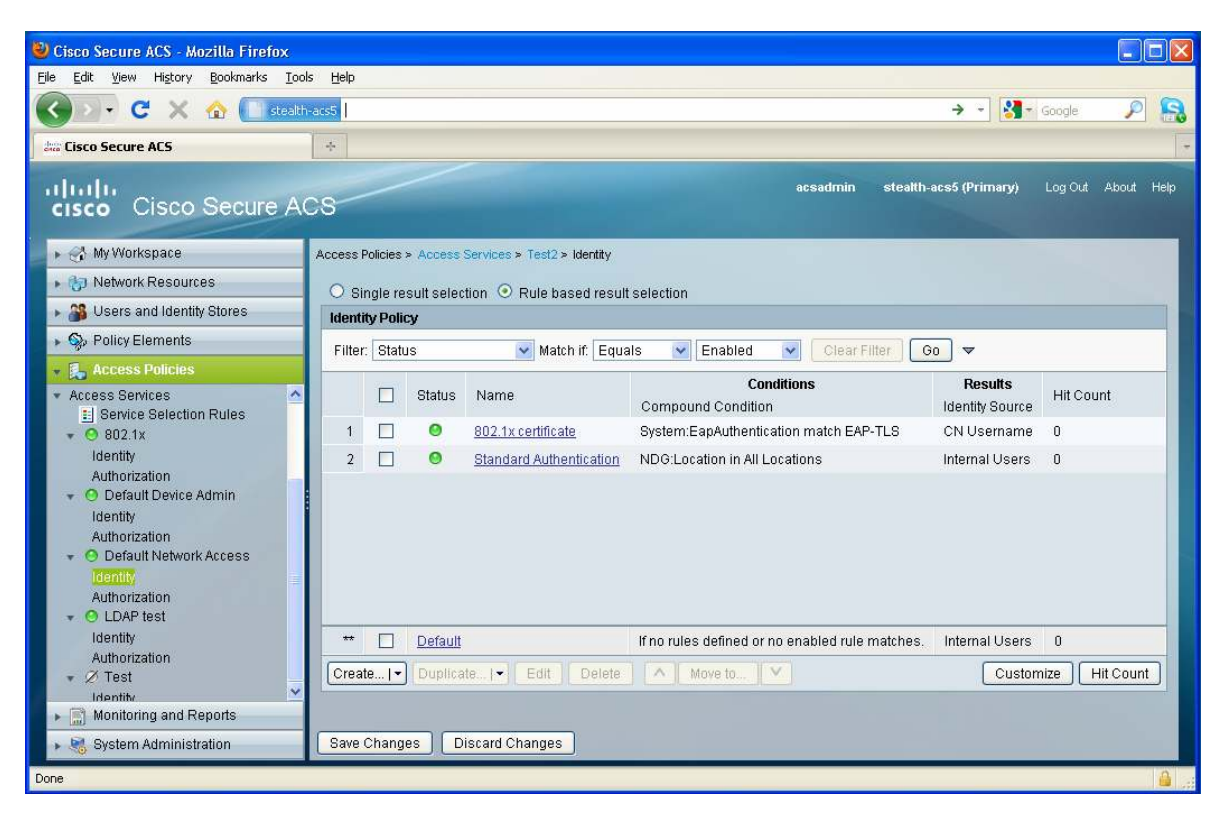

You have now finished the configuration for 802.1x with EAP-TLS (certificate authentications).

Wireless and SDP Profiles

Wireless and SDP authentications do not require separate configuration on the Cisco Secure ACS. If wireless EAP-TLS is used, the configuration from 802.1x with EAP-TLS in the previous section would satisfy the configuration requirements.

Please make sure the users are present in the selected identity store.

You have finished the configuration for Cisco Access Control Server Version 5 for Cisco Virtual Office.

## Resources

For more information about Authentication Proxy, click here:

http://www.cisco.com/en/US/docs/ios/security/configuration/guide/sec\_cfg\_authen\_prxy\_external\_docbase\_0900e 4b1805afd05\_4container\_external\_docbase\_0900e4b1807b01d5.html

For more information about PKI and AAA integration (PKI-AAA), click here:

http://www.cisco.com/en/US/docs/ios/security/configuration/guide/sec\_cfg\_auth\_rev\_cert\_external\_docbase\_0900 e4b1805afd04\_4container\_external\_docbase\_0900e4b1807b4277.html

For more information about user-based firewall, click here:

http://www.cisco.com/en/US/docs/ios/sec\_data\_plane/configuration/guide/sec\_user\_fw\_supp.html

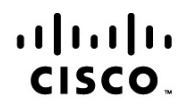

Americas Headquarters Cisco Systems, Inc. San Jose, CA Asia Pacific Headquarters Cisco Systems (USA) Pte. Ltd. Singapore Europe Headquarters Cisco Systems International BV Amsterdam, The Netherlands

Cisco has more than 200 offices worldwide. Addresses, phone numbers, and fax numbers are listed on the Cisco Website at www.cisco.com/go/offices.

Cisco and the Cisco Logo are trademarks of Cisco Systems, Inc. and/or its affiliates in the U.S. and other countries. A listing of Cisco's trademarks can be found at www.cisco.com/go/trademarks. Third party trademarks mentioned are the property of their respective owners. The use of the word partner does not imply a partnership relationship between Cisco and any other company. (1005R)

Printed in USA